## Part Number 2120-0186

MODEL SQ703A and a set a second state of a second state

TAPE CONTROLLER (HOST ADAPTER) Tage Brites Supported ...... . . . . . . . . . . . . . . . FOR SINGLE-ENDED SCSI INTERFACE ····

REVISION A DE ERAMINAR 

## INSTALLATION AND OPERATION MANUAL

CARLO COMMUNICATION . . . ROLLASIRUMMOS CHILAITINI

Procedure for Ortaging Up bas

20 December 1988 

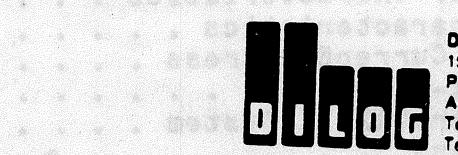

Virtual Terrainal Via the Lairly

Certer. . . .

DISTRIBUTED LOGIC COMPORATION 1555 S. Sinclair Street P.O. Box 6270 Anaheim, California 92806 Telephone: (714) 937-5700 Telex: 6836051 DISTRIBUTED LOGIC CORPORATION

#### TABLE OF CONTENTS

|           |                                                                                                    |                                                      | PAGE                                                               |
|-----------|----------------------------------------------------------------------------------------------------|------------------------------------------------------|--------------------------------------------------------------------|
| SECTION 1 | DESCRIPTION                                                                                                    | • • • • •                                            | 1-1                                                                |
|           | CHARACTERISTICS<br>Supports 22-Bit Addressing<br>Full SCSI Implementation<br>Automatic Diagnostic Self Test<br>Onboard Bootstrap PROM<br>Single-Ended Cable Connector<br>16-Entry Command Queue<br>Single SCSI Command<br>Tape Drives Supported<br>TK50 or TU81 Emulation | $\begin{array}{cccccccccccccccccccccccccccccccccccc$ | 1-2<br>1-2<br>1-2<br>1-2<br>1-2<br>1-2<br>1-2<br>1-2<br>1-2<br>1-3 |
|           | CONTROLLER SPECIFICATIONS                                                                                                    | • • • •                                              | . 1-7                                                              |
| SECTION 2 | INSTALLATION                                                                                                    | ••••                                                 | 2-1                                                                |
|           | HARDWARE BOOTSTRAP JUMPERS<br>CONTROLLER INSTALLATION                                                                                                    | · · · · · ·                                          | 2-1<br>2-4                                                         |
| SECTION 3 | OPERATION                                                                                                    |                                                      | 3_1                                                                |
|           |                                                                                                    | • • • • •                                            | <b>.</b>                                                           |
|           | INITIATING COMMUNICATION<br>Via Controller Serial Port<br>Via Virtual Terminal<br>Procedure for Bringing Up<br>Virtual Terminal Via the                                                                                                    | the                                                  | 3-1<br>3-1<br>3-1                                                  |
|           | With Host Adapter Boot E<br>Procedure for Bringing Up                                                                                                    | inabled .                                            | 3-1                                                                |
|           | Virtual Terminal Via the<br>With Host Adapter Boot D<br>Procedure for Bringing Up                                                                                                    | LSI-11<br>Sabled .<br>the                            | 3-2                                                                |
|           | MicroVAX II                                                                                                    | ;ics                                                 | 3-3<br>3-4<br>3-5<br>3-6<br>3-7                                    |
|           | For LSI-11 System .<br>For MicroVAX II Syste<br>SCSI Direct Command<br>SCSI Unit Mapping                                                                                                    | •••••<br>101 ••••<br>•••••                           | 3-7<br>3-8<br>3-10<br>3-14                                         |

# TABLE OF CONTENTS (continued)

12

|           | PAGE                                                                   |   |
|-----------|------------------------------------------------------------------------|---|
| SECTION 4 | DIAGNOSTICS                                                            |   |
|           | PDP-11 - XXDP+ DIAGNOSTICS FOR TU81 4-1                                |   |
|           | Setup and Self Test 4-1                                                |   |
|           | Front End Test - ZTU2BO 4-1                                            |   |
|           | Data Reliability Test - ZTU1A0 4-3                                     |   |
|           | PDP-11 - XXDP+ DIAGNOSTICS FOR TK50 4-4                                |   |
|           | Setup and Self Test                                                    |   |
|           | Front End Test - ZTKACO 4-4                                            |   |
|           | Data Reliability Test - ZTKBBO 4-6                                     |   |
|           | MICROVAX II SYSTEMS DIAGNOSTICS                                        |   |
|           | MDM Diagnostic for TU81                                                |   |
|           | MDM Diagnostic for TK50                                                |   |
|           | UETP Diagnostic                                                        |   |
|           |                                                                        |   |
| SECTION 5 | ERRORS AND TROUBLESHOOTING                                             |   |
|           |                                                                        |   |
|           |                                                                        |   |
|           | GENERAL                                                                |   |
|           | ERROR LOGS                                                             |   |
|           | SCSI Host Memory Access Error Log 5-2<br>TMSCP Tape Transfer Error Log |   |
|           | for VMS - TU81                                                         |   |
|           | TMSCP Tape Transfer Error Log                                          |   |
|           | for VMS - TK50 $-5-4$                                                  |   |
|           | Tape Transfer Error Log                                                |   |
|           | Exabyte Tape Transfer Error Log                                        |   |
|           | Definition 5-7                                                         |   |
|           | Exabyte SCSI Command Definition                                        | 0 |
|           | Standard Diagnostic Error Codes                                        | 1 |
|           |                                                                        | • |

## TABLE OF CONTENTS (continued)

#### LIST OF ILLUSTRATIONS

| P A ( | GE |
|-------|----|
|-------|----|

| Figure 1-1 Tape | e System, Simplified 1-1         |
|-----------------|----------------------------------|
| Figure 2-1 Cont | troller Configuration            |
| Figure 2-2 Mici | roVAX II Backplane (Typical) 2-5 |
| Figure 2-3 Mici | roVAX II H9278 Backplane         |
|                 |                                  |
|                 |                                  |
|                 |                                  |
|                 |                                  |

#### LIST OF TABLES

| Table          | 1-1        | Controller/Q-Bus Interface Lines (Dual<br>Module)                                                                                                    | 1_4        |
|----------------|------------|----------------------------------------------------------------------------------------------------|------------|
| Table<br>Table | 1-2<br>1-3 | Controller To Drive - J2                                                                                                    | 1-5<br>1-6 |
|                |            |                                                                                                    |            |
| Table          | 2-1        | Jumper Configuration                                                                                                    | 2-3        |
|                |            | 이 같은 것은 것이 있는 것이 있는 것이 있는 것이 같은 것이 있다. 가지 않는 것이 가지 않는 것이 있는 것이 있는 것이 있는 것이 있는 것이 있는 것이 있다.<br>같은 것이 같은 것이 같은 것이 같은 것이 같은 것이 같은 것이 같은 것이 있다. 것이 같은 것이 있는 것이 같은 것이 있는 것이 같은 것이 있다. 것이 있는 것이 있는 것이 있는 것이 있는 것이 있<br>같은 것이 같은 것이 같은 것이 같은 것이 같은 것이 같은 것이 같은 것이 같은 것이 같은 것이 같은 것이 같은 것이 같은 것이 같은 것이 같은 것이 같은 것이 같은 것이 같은 것이 같은 것이 있는 것 |            |
| Table          | 3-1        | IP and SA Hex Addresses                                                                                                    | 3-9        |
|                |            |                                                                                                    |            |

#### SECTION 1

#### DESCRIPTION

This manual describes the installation and operation of Distributed Logic Corporation (DILOG) Model SQ703A Tape Controller. This controller is a host adapter which may communicate with either an embedded controller in the drive or a bridge controller, which is a controller that communicates with more than one drive. The controller is a dualmodule board that interfaces up to four SCSI tape drives with DEC# LSI-11/23, -11/23 PLUS, 11/73, MicroVAX II and Micro/PDP-11 computer The controller is soft-ware compatible with DEC MU drivers systems. in RT-11, RSX-11M+, RSTS/E, MICRO/VMS, ULTRIX, UNIX, and MUMPS.

The controller supports both block mode and non-block mode memory.

Figure 1-1 is a simplified diagram of a SCSI tape system.

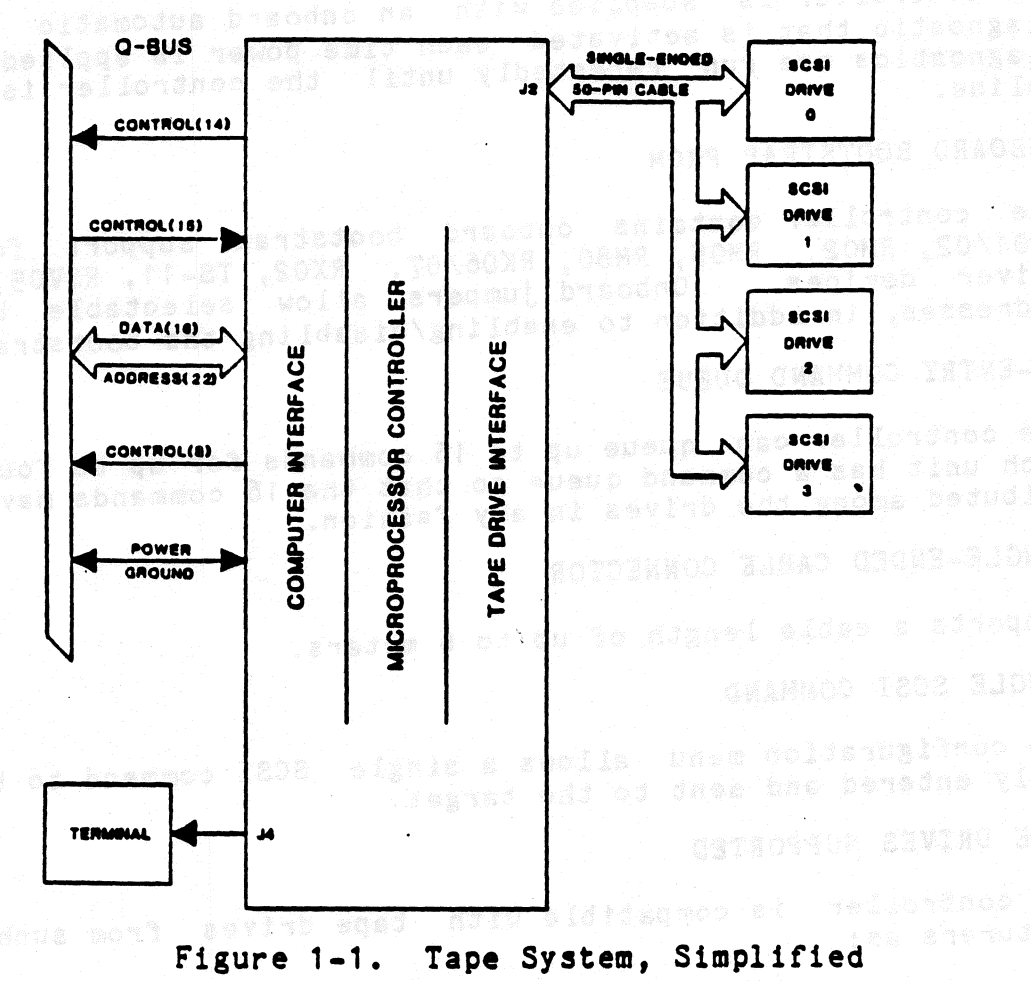

MICROVAX I I. MICRO/PDP-11 LSI-11 COMPUTERS

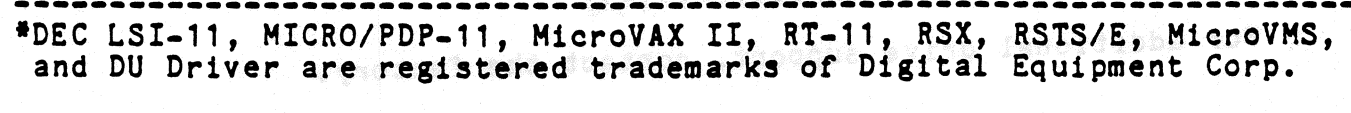

UNIVERSAL FORMATTING is a trademark of Distributed Logic Corp.

#### CHARACTERISTICS

Characteristics of the controller are as follows:

o SUPPORTS 22-BIT ADDRESSING

The controller supports 16-, 18-, and 22-bit Q-bus addressing.

• FULL SCSI IMPLEMENTATION

The controller offers a full SCSI implementation. The controller is compatible with ANSI SCSI spec X3T9.2/85-52 Rev 4B for sequential access devices. Arbitration and Disconnection/ Reselection are supported. Synchronous and Asynchronous SCSI Data transfers are also supported. (Synchronous data transfers will automatically be performed if target device supports it.)

O AUTOMATIC DIAGNOSTIC SELF TEST

The controller is supplied with an onboard automatic self-test diagnostic that is activated each time power is applied. These diagnostics are run repeatedly until the controller is brought online.

O ONBOARD BOOTSTRAP PROM

The controller contains onboard bootstrap support for RPO2, RL01/02, RM02, RM05, RM80, RK06/07, RX02, TS-11, RSV05, and DU driver devices. Onboard jumpers allow selectable bootstrap addresses, in addition to enabling/disabling the bootstrap.

o 16-ENTRY COMMAND QUEUE

The controller can queue up to 16 commands for up to four units. Each unit has a command queue so that the 16 commands may be distributed among the drives in any fashion.

• SINGLE-ENDED CABLE CONNECTOR

Supports a cable length of up to 6 meters.

o SINGLE SCSI COMMAND

The configuration menu allows a single SCSI command to be manually entered and sent to the target.

• TAPE DRIVES SUPPORTED

The controller is compatible with tape drives from such manufacturers as:

#### EXABYTE 8200

For additional drive support, contact the factory.

#### TK50 OR TU81 EMULATION

The following SCSI commands must be supported by the target:

| ERASE             | REQUEST SENSE   | nt. – Samono en proposition de la seconda |
|-------------------|-----------------|-------------------------------------------|
| INQUIRY           | REWIND          |                                           |
| LOAD/UNLOAD       | SPACE           |                                           |
| MODE SELECT       | TEST UNIT READY |                                           |
| READ              | WRITE           |                                           |
| READ BLOCK LIMITS | WRITE FILEMARKS |                                           |

#### NOTE

Cartridge tape units used within the Host Adapter may not allow the same features as a reel-to-reel unit. For example, writes may be restricted to BOT and at tape marks. This would prevent individual record updating in the middle of a group of blocks. Consult the drive manual for more details.

# Table 1-1 lists the Controller/Q-Bus Interface Signals, Table 1-2 lists the Controller/Drive Interface. Table 1-3 lists the 10-Pin Connector Signals to the terminal.

| inain (7 Eise, (Breadh denicit), and back to circlester in<br>Period at a material sector of back to circlester in                                                                                                    |  |  |
|----------------------------------------------------------------------------------------------------|--|--|
|                                                                                                    |  |  |
|                                                                                                    |  |  |
| AAA (Crait Fred And Status) Early Disk pilotic fred AAA                                                                                                    |  |  |
| Lank / Active A carbon by but distance when a carbon set of the last of the set of the set of the s |  |  |
|                                                                                                    |  |  |

0

## Table 1-1. Controller/Q-Bus Interface Lines (Dual Module)

| BUS PIN                                                                                | MNEMONIC                       | INPUT/<br>OUTPUT   | DESCRIPTION                                                                                                    |  |
|----------------------------------------------------------------------------------------|--------------------------------|--------------------|----------------------------------------------------------------------------------------------------|--|
| AJ1, AM1, BJ1,<br>BM1, BT1, BC2                                                        | GND                            | 0                  | Signal Ground and DC return.                                                                                                    |  |
| AN1                                                                                    | BDMR L                         | 0                  | Direct Memory Access (DMA) request from controller; active low.                                                                                               |  |
| AP1                                                                                    | BHALT L                        | N/A                | Stops program execution. Refresh and DMA is enabled. Con-<br>sole operation is enabled.                                                                       |  |
| AR1                                                                                    | BREF L                         | N/A                | Memory Refresh, Used for Block Mode DMA.                                                                                                    |  |
| BA1                                                                                    | BDCOK H                        |                    | DC power OK. All DC voltages are normal.                                                                                                    |  |
| 881                                                                                    | врок н                         | raid an<br>Tairtea | Primary power OK. When low activates power fail trap sequence.                                                                                                |  |
| BN1                                                                                    | BSACK L                        | 0                  | Select Acknowledge. Interlocked with BDMGO indicating controller is bus master in a DMA sequence.                                                             |  |
| BR1                                                                                    | BEVNT L                        | N/A                | External Event Interrupt Request.                                                                                                    |  |
| BV1, AA2, BA2                                                                          | +5                             | <b>1</b> .et       | + 5 volt system power.                                                                                                    |  |
| AD2, BD2                                                                               | + 12                           | N/A                | + 12 volt system power.                                                                                                    |  |
| AE2                                                                                    | BDOUT L                        | 1/0                | Data Out. Valid data from bus master is on the bus. Inter-<br>locked with BRPLY.                                                                              |  |
| AF2                                                                                    | BRPLY L                        | 1/0                | Reply from slave to BDOUT or BDIN and during IAK.                                                                                                    |  |
| AH2                                                                                    | BDIN L                         | 1/0                | Data Input. Input transfer to master (states master is ready for data). Interlocked with BRPLY.                                                               |  |
| AJ2                                                                                    | BSYNC L                        | 1/0                | Synchronize: becomes active when master places address on bus; stays active during transfer.                                                                  |  |
| AK2                                                                                    | BWTBT L                        | 1/0                | Write Byte: indicates output sequence to follow (DATO or DATOB) or marks byte address time during a DATOB.                                                    |  |
| AL2, A1, AB1, BP1                                                                      | BIRQ4-7 L                      | 0                  | Interrupt Request 4-7.                                                                                                    |  |
| AM2<br>AN2                                                                             | BIAK1I L<br>BIAK10 L           | - 0                | Serial Interrupt Acknowledge input and output lines routed<br>from Q Bus, through devices, and back to processor to<br>establish an interrupt priority chain. |  |
| AT2                                                                                    |                                | 1                  | initialize. Clears devices on I/O bus.                                                                                                    |  |
| AU2, AV2, BE2, BF2,<br>BH2, BJ2, BK2, BL2,<br>BM2, BN2, BP2, BR2<br>BS2, BT2, BU2, BV2 | BDALO L<br>through<br>BDAL15 L | 1/0                | Data/address lines, 0-15                                                                                                    |  |
| AR2<br>AS2                                                                             | BDMG11 L<br>BDMG10 L           | 1                  | DMA Grant input and Output. Serial DMA priority line from computer, through devices and back to computer.                                                     |  |
| AP2                                                                                    | 8857 L                         | 1/0                | Bank 7 Select. Asserted by bus master when address in upp<br>4K bank is placed on the bus. Also asserted for Block Mode<br>DMA.                               |  |
| AC1, AD1, BC1, BD1,<br>BE1, BF1                                                        | BDAL16 L<br>-BDAL21 L          | 0                  | Extended Address Bits 16-21                                                                                                    |  |

Table 1-2. Controller to Drive - J2

| SIGNAL     | PIN NUMBER      | DESCRIPTION                                                  |
|------------|-----------------|--------------------------------------------------------------|
| DO L       | 2               | Data Bus O (LSB)                                             |
| D1 L       | 4               | Data Bus 1                                                   |
| D2 L       | 6               | Data Bus 2                                                   |
| D3L        | 8               | Data Bus 3                                                   |
| D5 L       | 12              | Data Bus 5                                                   |
| D6 L       | 14              | Data Bus 6                                                   |
| D7 L       | 16              | Data Bus 7 (MSB)                                             |
| DPL        | 18              | Data Bus Parity                                              |
| GROUND     | 20              |                                                              |
| QIC2-RST L | 22              | Factory Use Only                                             |
| GROUND     | 24              |                                                              |
| PWRH       | 26              | Power OK. Green LED on controller is on                      |
| GROUND     | 28              |                                                              |
| GROUND     | 30              |                                                              |
| ATN L      | 32              | Attention                                                    |
| GROUND     | 34              |                                                              |
| BSYL       | 36              | Busy - bus is being used                                     |
| ACK L      | 38              | Acknowledge for request data transfer<br>handshake           |
| RSTL       | 40              | Reset                                                        |
| MSG L      | 42              | Message being transferred                                    |
| SEL L      | 44              | Select - selects drive or reselects<br>controller            |
| C/D        | 46              | Control/Data - low indicates control;<br>high indicates data |
| REQ L      | 48              | Request - request for a request ack-                         |
| T/O        | E0              | nowledge data transfer nanusnake                             |
| 1/0        | JU<br>JU        | data movement: low to controller.                            |
|            | n in dia manana | Lich to defus                                                |

All odd pins are ground except pin 25, which is open. TO STO XI PIRCENO . 200 STON GASEPL

bold to light a search in the search is

JLOV STA BYER JON OD SMERRA AND STATES

1-5

## Table 1-3. Controller to Terminal - J4

| Signal         | Dir                 | Pin                                                                                                    | Definition                                                                                                    |
|----------------|---------------------|----------------------------------------------------------------------------------------------------|----------------------------------------------------------------------------------------------------|
| UARTCLK_L      | ••••••<br>0         |                                                                                                    | (TTL) UART clock out. Normally inac-<br>tive (0) output if not in TMODE. A<br>positive transition shifts out LED<br>display information on TXD <sup>#</sup> and shift<br>in switch status on RXD <sup>#</sup> . Open if<br>not used. |
| SGND           | 0                   | 2                                                                                                    | Signal Ground and logic Ground.                                                                                                    |
| TXD <b>*_L</b> | 0                   | 3                                                                                                    | (RS232) Transmit data in TMODE. Active<br>(0) in Status MODE for ACTIVITY indi-<br>cation or front panel display shift<br>data when DTR is inactive (0). Nor-<br>mally inactive (1).                                                 |
| DSR_H          |                     | 814000<br>01 03000<br>93800<br>83800                                                                                                    | (RS232) Data Set Ready if used in<br>TMODE. Active (1) to indicate a<br>switch has changed in Status MODE<br>while DTR is inactive. Open if not<br>used.                                                                             |
| DTR_H          | 0                   | 5                                                                                                    | (RS232) Data Terminal Ready if used<br>in TMODE. Active in Status MODE to<br>load input shift register, inactive<br>to shift data in on RXD <sup>#</sup> or to enable<br>ACTIVITY LED.                                               |
| NOT USED       | あびらったのれた<br>つけ はくくう | 6                                                                                                    | Indexing Key - No Pin                                                                                                    |
| TMODE *_L      | and <b>I</b> and an | 1999 - 2019 - 2019<br>1997 - 2019<br>1997 - 2019 | (TTL) Terminal MODE when grounded.<br>Enables terminal, diagnostic and for-<br>matter functions. Status/Activity<br>MODE when open. Onboard 1K ohm or<br>greater pullup.                                                             |
| RXD# L         | I                   | 8                                                                                                    | (RS232) Receive Data in TMODE. Active<br>(0) in Status MODE for front panel<br>input shift data when DTR is active.<br>Normally inactive (1).                                                                                        |
| SGND           | 0                   | 9                                                                                                    | Signal Ground and logic Ground                                                                                                    |
| +5V            | 0                   | 10                                                                                                    | +5 Volt for DLV11-KA/front panel with<br>1 Amp Fuse F1; Fused +5 Volt on prod-<br>ucts which do not have +12 Volt.                                                                                                    |

#### CONTROLLER SPECIFICATIONS\*

MECHANICAL

The controller is completely contained on one dual height module 5.22 inches (13.2 cm) wide by 8.88 inches (22.6 cm) high and plugs into one dual slot in a Q-bus backplane. BASE ADDRESS - Factory set at 174500

User selectable address range 160000 - 177774

#### RECOMMENDED ADDRESSES

·白金田村村市、白金町下に下口〇月、白蚕瓜谷町町長台

160410 160414 160444 160450 160454 IP - 160404 SA - 160406 160412 160416 160446 160452 160456

Consult the factory for additional address requirements.

INTERRUPT VECTOR ADDRESS

Host programmable 0-774.

NUMBER OF DRIVES SUPPORTED - 4 units Elegan lette elegande ele servicios consistente est

ADDRESS RANGE - Q-bus memory to 4 Mbytes 

DRIVE TRANSFER RATE - Up to 2.0 Mbytes per second

PRIORITY LEVEL - Factory set at BR4, user selectable BR5, 6 and 7.

#### CONNECTOR

A 50-pin ribbon cable type mounted on outer edge of controller module. Mate is 3M 3452-5000 or equivalent. 

POWER - +5 Volts at 2.5 Amps ○日四日 四日王子 今日時 算出 5 日日 (1997年) 1998年) 11日 (1997年) 11日 (199778) (199778) (199778) (1997

EMULATION

This controller emulates a TU81 tape or a TK50 cartridge. The controller is factory set for TK50. ENVIRONMENT

Operating temperature 50 deg. F to 104 deg. F, humidity 10%-90% non-condensing.

SHIPPING WEIGHT - 5 pounds, including documentation

\* Specifications subject to change without notice.

#### SECTION 2

#### INSTALLATION

The padded shipping carton contains the controller board, and if specified on the sales order, a 50-pin control and data cable to the first drive, optional data cables to other drives. Inspect the controller board and its components and the cables for damage.

#### NOTE

If damage to the board, components on the board, or cables is noted, do not install. Immediately inform the carrier and DILOG.

#### HARDWARE BOOTSTRAP JUMPERS

The enabling or disabling of the hardware bootstrap and the selection of the bootstrap address are parameters that need to be configured before the controller is installed in the computer backplane. The controller contains a bootstrap PROM that can be enabled or disabled by jumper JP2. If enabled, the bootstrap address can be changed by jumper JP1.

#### NOTES

- 1. Installation in MicroVAX II systems requires disabling the bootstrap; remove JP2.
- 2. With JP2 removed, the JP1 jumper has no effect on controller operation.
- 3. If jumper(s) are removed, it is recommended that they be rotated 90 degrees for storage to prevent loss, i.e., install with one jumper pin inserted over only one pin of the jumper location.

Figure 2-1 illustrates the locations of the jumpers. Table 2-1 describes the jumper position possibilities. The controller is shipped with jumpers installed with the bootstrap PROM enabled and bootstrap address 175000 (octal) selected. Some jumper connections may be etched or cut on the board and are referred to in the table as installed or removed.

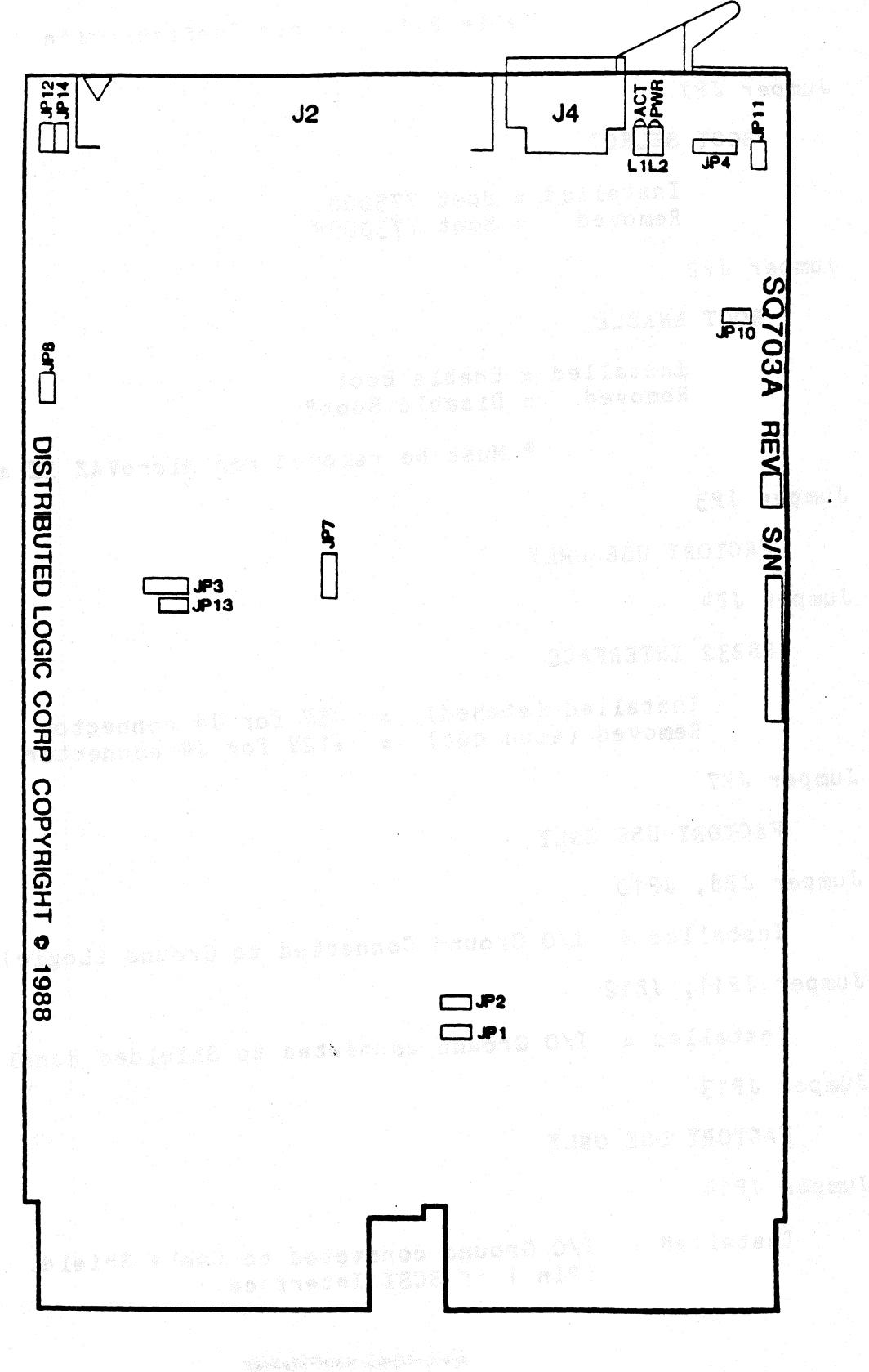

Figure 2-1. Controller Configuration

Table 2-1. Jumper Configuration Jumper JP1 BOOT SELECT Installed = Boot 775000 Removed = Boot 773000\* Jumper JP2 BOOT ENABLE Installed = Enable Boot Removed = Disable Boot# \* Must be removed for MicroVAX II systems. Jumper JP3 FACTORY USE ONLY Jumper JP4 RS232 INTERFACE Installed (etched) = +5V for J4 connector Removed (etch cut) = +12V for J4 connector Jumper JP7 FACTORY USE ONLY Jumper JP8, JP10 Installed = I/O Ground Connected to Ground (Logic) Jumper JP11, JP12 Installed = I/O Ground connected to Shielded Handle Jumper JP13 FACTORY USE ONLY Jumper JP14 Installed = I/O Ground connected to Cable Shield. (Pin 1 of SCSI Interface.)

#### CONTROLLER INSTALLATION

After the jumpers have been positioned, install the controller as follows:

#### CAUTION

ENSURE ALL POWER IS OFF BEFORE INSTALLING CON-TROLLER OR CABLES.

DAMAGE TO THE BACKPLANE ASSEMBLY AND THE CONTROL-LER WILL OCCUR IF THE CONTROLLER IS PLUGGED IN BACKWARDS!

1. Select the backplane location into which the controller is to be inserted. There are several backplane assemblies available from DEC and other manufacturers. Figures 2-2 and 2-3 illustrate typical backplane configurations.

All slots of the backplane of Q-bus based computers are not wired the same. With the introduction of the Micro/PDP-11 and the MicroVAX II, the first three, and sometimes four (depending on the packplane), slots of the backplane make the C and D rows available for customer-defined signals or for the Private Memory Interconnect (PMI) bus in MicroVAX II systems. These first few slots are termed Q/CD slots. In most older Q-bus based systems, the A/B and C/D slots were all wired the same so that two dualheight modules could be installed in a quad-height bus slot (these are called Q/Q backplanes). If the controller is installed in one of the Q/CD slots, it must be installed in the A/B rows--no grant continuity card is required. If the controller is installed in one of the Q/Q slots, it can be installed in either another dual-height module or the approprate DEC grant continuity module (M9047 for the MicroVAX II; G7272 for the Micro/PDP-11).

#### NOTE

The type of slot--Q/Q or Q/CD in the Micro/PDP-11 MicroVAX II chassis--is identified by labels adjacent to the backplane slots in the chassis.

- 2. Perform this step if the serial port is to be connected. Connect the cable from J4 on the controller to the terminal. Refer to Table 1-3 for pinouts and descriptions.
- 3. Install the J1 cable into the connector on the controller. Ensure pin 1 on each cable is matched with the triangle on each connector as indicated on Figure 2-1.
- 4. Ensure the controller is oriented with the components facing row one, the processor, and gently press both sides until the module connectors are firmly seated in the backplane.
- 5. Connect J1 to the drive or the first in a series of drives if daisy-chained. Ensure the terminator is installed in the last drive.

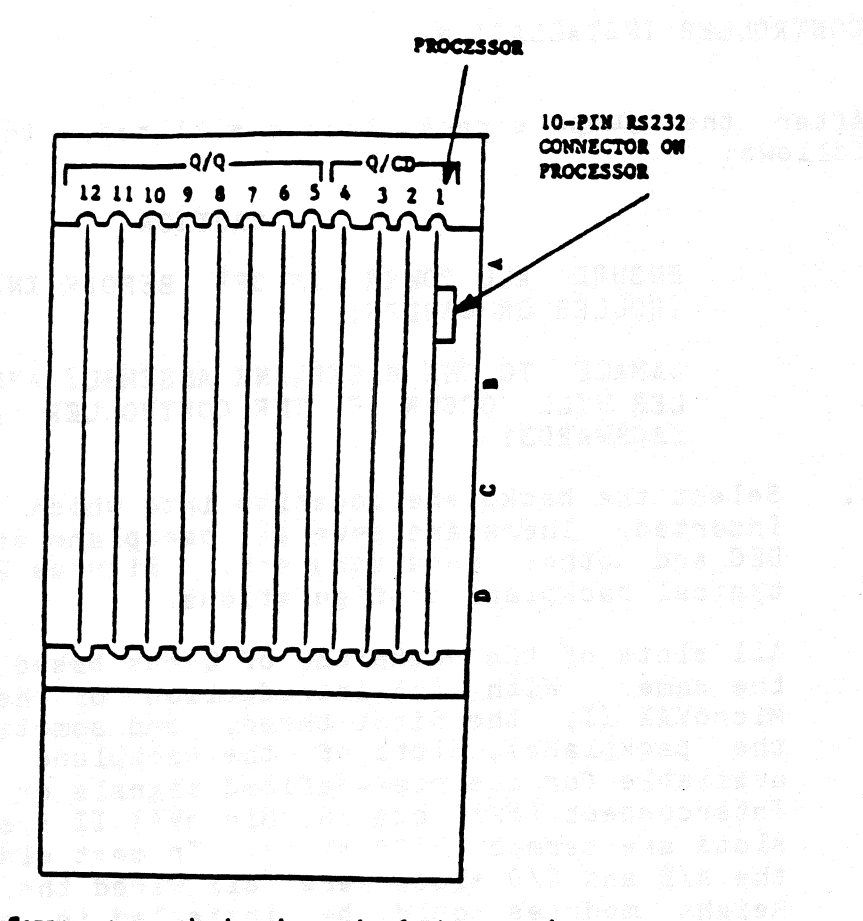

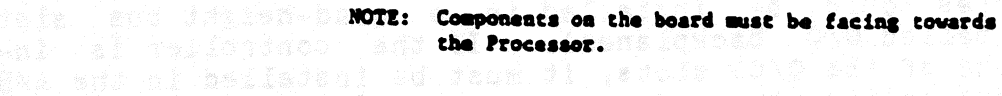

Figure 2-2. MicroVAX II Backplane (Typical)

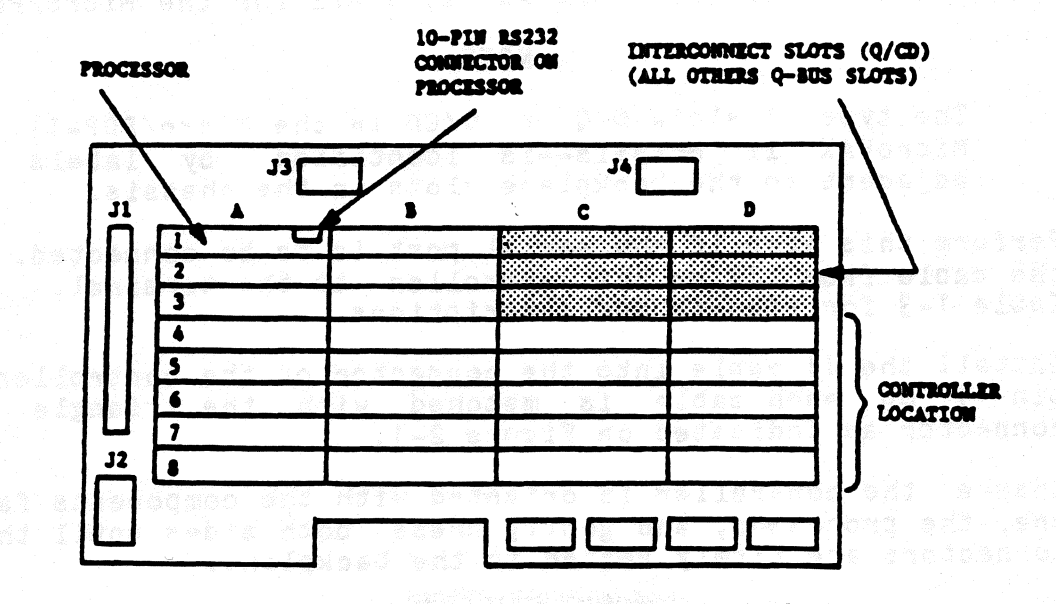

NOTE: Components on the board must be facing towards the Processor.

Figure 2-3. MicroVAX II H9278 Backplane

- 6. Refer to the tape drive manual for operating instructions, and apply power to the drive(s) and the computer.
- 7. Power-up the system. Note that there are two green LEDs. The leftmost LED is the POWER LED; the rightmost LED is the ACTIVITY LED. If the POWER LED lights, power to the SCSI bus terminators has been properly applied; if the POWER LED does not light, the SCSI bus terminators have not received power. If this should happen, check either the system power supply or the fuse on the controller. The user should note that the POWER LED will turn ON if either a SCSI device with power applied is connected to the controller or power is applied to the controller. This is in accordance with the SCSI specification, which allows bus terminator power to be supplied by either the SCSI device or host adapter.
- 8. Upon a good power-up (i.e., the POWER LED lights), the ACTIVITY LED should turn on for 10 seconds and turn off for 10 seconds. Each 10-second transition (ON/OFF or OFF/ON) of the ACTIVITY LED indicates a successful pass of the controller self tests. The controller will continue to perform its onboard self tests upon power-up until brought online by the system (i.e., the ACTIVITY LED will continue to flash on and off every 10 seconds). After it is brought online, the controller will turn on its ACTIVITY LED only during read and write activity between the controller and the SCSI device.
  - 9. If an error is encountered at any point during the self tests, a 5-bit binary error code will be flashed on the ACTIVITY LED, signifying which error has occurred. (See ERROR CODES for details.) The most significant bit of the error code is flashed first. A long flash indicates a binary "1", while a short flash indicates a binary "0." This error code will continue to flash until the board is either powered down or reinitialized.

10. The system is now ready to operate.

2-6

#### SECTION 3

#### OPERATION

This section covers the operation of the system, including establishing communication with the computer, the controller (host adapter), and the drives; and bootstrapping for MSCP as well as other emulations and formatting.

Diagnostics are in Section 4. Error codes from the error logs and their formats are listed in Section 5.

#### INITIATING COMMUNICATION

VIA CONTROLLER SERIAL PORT

In order to bring up communication via the serial port, a terminal must be connected to the 10-pin connector (J4) located on the controller board. Serial communications will then begin automatically upon power up of the controller or re-boot of the host system. Serial communications take place at a rate of 9600 baud; therefore, the terminal must be set to both transmit and receive at this rate. The serial communication protocol is 1 start bit, 1 stop bit, 8 data bits with no parity.

#### VIA VIRTUAL TERMINAL

Procedure for Bringing Up the Virtual Terminal Via LSI-11 With Host Adapter Boot Enabled

In order to bring up communication via the virtual terminal, the system console is used as the terminal for serial communication. The system console must be placed in the ODT (Online Debugging Technique) mode. A boot must be initiated by typing on the system console either 77775000G or 77773000G, depending on which boot address is selected on the controller (see Section 2 on hardware jumpers for details on boot address). The system console will respond with an "#" as a prompt. At this point, the user can type an "FT" which will bring up the Configuration Menu.

NOTE In the following examples, all characters underlined are OUTPUT by the system; characters not underlined are INPUT by the operator.

#### EXAMPLE:

If the bootstrap is enabled and the boot address is 175000, enter the following:

<u>e</u> 77775000G

(If the boot address is 173000, enter 77773000G.)

Ħ

Procedure for Bringing Up the Virtual Terminal Via LSI-11 With Host Adapter Boot Disabled

If the boot on the controller is disabled, communication via the virtual terminal can be brought up by typing 77777 (octal) to the SA address (SA default address = 174502) followed by a carriage return. The user must then type 2000G. The system console will respond with an "#" as a prompt. The user should then type "FT" to bring up the Configuration Menu. In the following example underlined characters are output by the computer:

NOTE

This procedure will work regardless of whether the boot address of the controller is enabled or disabled.

EXAMPLE:

TUB1

14500

В

2

Ч

0

8

174500/0 <CR>

174502/<u>005400</u> 77777 <CR>

2000G

2222

Boot for the device as described below.

The controller not only supports standard DEC devices, but also allows the use of the onboard formatter. When DU is used, the standard DEC emulation is called. When FT is used, the onboard formatter is enabled for use through the system console.

Enter one of the following: DMO, DPO, DLO, DRO, MSO, MUO, MTO, DYO, DU, or FT <CR>

NOTE

When making a selection, capital letters MUST be used.

Definitions are as follows: DM = RK06/07 Disk DP = RP02/03 Disk DL = RL01/02 Disk DR = RM03/05/80 MS = TS11 Tape MU = (TMSCP) Tape DY = RX02 Floppy Disk DU = DU emulation (will only boot DU device at primary address = 172150 octal) FT =Enable onboard Configuration Menu through

FT =Enable onboard Configuration Menu through system console

Booting can be executed from logical units other than "O" shown above by entering the desired logical unit number, i.e., 1, 2, 3, ... or 7.

#### Procedure to Bring Up the Virtual Terminal Via MicroVAX II

In order to bring up communication via the virtual terminal, the system console is used as the terminal for serial communication. Note that the bootstrap PROM must be disabled. (See Section 2 for jumper placement.)

Upon powering up the MicroVAX II and allowing the self-test to complete, the user must set up the MicroVAX II I/O map via the system console, type 3FFF hex to the SA address (SA default address = 174502) and start executing code at location 200 hex. All this can be done by the user as shown below. After executing this procedure, the Configuration Menu comes up on the system console. Note that the bootstrap PROM must be disabled.

EXAMPLE:

 $\frac{222}{D}/P/L 20088004 80000001 < CR> <--- Setup MicroVAX II I/O Map$  $\frac{222}{D}/P/W 20001F40 20 < CR> <--- Setup MicroVAX II I/O Map$  $\frac{222}{D}/P/W XXXXXXX 3FFF < CR> <--- Deposit the 3FFF hex in SA address. The values$ 

SA address. The values of xxxxxxx are hex values of the controller address of the SA reister and are listed in Table 3-1.

 $\frac{3-1}{200}$  Solution of the security of the security of the

(At this point the Configuration Menu should appear.)

## NOTE NOTE

When a GPX (Graphics Work Station) is used, enter  $\geq \geq \geq \leq 18$  <CR> instead of 200.

#### CONFIGURATION MENU

Upon entering the controller's onboard Configuration Menu, the following will be displayed:

#### ARE YOU USING A (P)RINTER OR (C)RT ?

Enter either a "P" or a "C". Then the main Configuration Menu will appear as follows:

#### CONFIGURATION MENU

1 - STANDARD DIAGNOSTICS

- SIANDARD DIRGNOSTICS
- 2 DISPLAY CONTROLLER CHARACTERISTICS 3 - SET CONTROLLER CHARACTERISTICS
- 4 SCSI DIRECT COMMAND
- 5 SCSI UNIT MAPPING

#### ENTER A SELECTION:

Any of the five selections may be entered at the prompt simply by typing the number that corresponds to the desired selection followed by a carriage return.

#### NOTE

A CTRL C (^C) entered during any of the selections will return to the Configuration Menu.

#### STANDARD DIAGNOSTICS

Selection 1 of the Configuration Menu enables the controller to run its onboard diagnostics. Each time a diagnostic test is successfully passed, a "." will be printed onto the screen. It takes approximately 10 seconds for the controller to make one pass through all the diagnostic tests. The controller will continue to loop on the diagnostic tests until a CTRL C (^C) is typed on the terminal. (Notice that the controller does not respond immediately to the ^C when in the virtual terminal mode. It takes several seconds for the controller to respond, so please be patient.)

Upon recognizing the °C, the controller will return to the configuration menu. If an error is encountered during the execution of a diagnostic test, an "E" will be printed onto the screen and the onboard LED will flash the appropriate error code. (See documentation on error code flashing for details.) The controller will conduct a loop on error process until either a °C is detected or power on reset is conducted.

#### DISPLAY CONTROLLER CHARACTERISTICS

Selection 2 of the Configuration Menu allows the user to display on the terminal the current controller characteristics as determined by what is currently set in the controller's NOVRAM. Selection 2 displays the following:

DISPLAY CONTROLLER CHARACTERISTICS EMULATION: [XXXX] IP/SA ADDRESS (in octal): DWELL COUNT (Count # 800 nsec = Dwell Time): [XXX] BURST SIZE (# of words): [XXX] INTERRUPT PRIORITY: [XX]

PRESS <CR> TO CONTINUE \*\* \*\* \*\* \*\* \*\* \*\*

As seen above, the controller emulation, the IP/SA address, the dwell time and burst size for DMAs, and the controller's interrupt priority to the host are displayed. The x's in the table above represent the current value of each controller characteristic. After displaying the controller characteristics, a carriage return, <CR>, will display the Configuration Menu again.

Below is a list of the default values of the controller configuration characteristics:

DEFAULT VALUE -----------EMULATION: [TK50] IP/SA ADDRESS (in octal): [174500] DWELL COUNT (Count # 800 nsec = Dwell Time): [02] BURST SIZE (# of words): [08] INTERRUPT PRIORITY: [04] 

"你们们们这些你们,你们们们们们的你们的?""你们们们们的?""你们们们的你们,你们们们们们的你们们的?""你们们们们们们们们们们们们们们们们们们们们们们们们们们 "我就是你能能能了,你说,你能是我有你能给你你?""我们们们们的你?""你想要你们你来说,"我是你是你没人的,你能给你们们们们们们们们们们们们们们就是我们是你就是

#### SET CONTROLLER CHARACTERISTICS

Selection 3 of the Configuration Menu allows the user to set the controller characteristics (i.e., set up the NOVRAM). Selection 3 displays the following:

| SET CONTROLLER CHARACTERISTIC | CS and a set of the set of the se |         |           |
|-------------------------------|----------------------------------------------------------------------------------------------------|---------|-----------|
| [] = current configuration,   | <cr> = defaults to</cr>                                                                                                    | current | setting   |
| EMULATION:                    | [xxxx](U/K)                                                                                                    | {user   | response} |
| IP/SA ADDRESS:                | [xxxxxx]                                                                                                    | {user   | response} |
| DWELL COUNT:                  | [xxx]                                                                                                    | {user   | response} |
| (Count # 800 nsec=Dwell Tim   | ne) kiel i skool 7800                                                                                                    |         |           |
| BURST SIZE (# of words):      | [xxx]                                                                                                    | {user   | response} |
| INTERRUPT PRIORITY:           | [xx]                                                                                                    | {user   | response} |

SAVE NEW CONFIGURATION (Y/N)?

In order to set the controller characteristics, the user is prompted for all the information. The user is first prompted for the controller emulation. The current setting is displayed along with the "Emulation" message. A prompt then appears and waits for user response. The user response in the above table is indicated by the message "{user response}.". The user now has the option of changing the current controller emulation. He can do this simply by typing a "U", for TU81 emulation, or a "K", for TK50 emulation. If the user does not wish to change the emulation, he need simply type a carriage return and it will remain unchanged. In either case, the user will then be prompted for the IP/SA address. He will again have the same option as before; he can either change the value or leave it at its current setting. He will then be prompted for the next piece of information, and this process will continue until all the information on the controller characteristics has been prompted for. The controller will then prompt the user as to whether or not the new configuration is to be saved in the controller's NOVRAM. If the user chooses not to save the new configuration, the controller will simply display a message saying that the new configuration was not saved. A <CR> at this time will simply take the user back to the configuration menu. If the user chooses to save the new configuration, the controller will respond with the following:

> NEW CONFIGURATION SAVED IN NOVRAM... REBOOT SYSTEM TO CONFIGURE CONTROLLER HARDWARE!

The host system only needs to be rebooted if the IP/SA address or emulation was changed; otherwise, the user need only type a <CR> to go back to the Configuration Menu.

(4) 古人主义的主义。在这些主要编辑上教师和主义的主义。

During the prompting of the controller characteristics, the controller will respond with an "Invalid Response" message if the user response is considered invalid. The controller expects all user responses to be in decimal except for the IP/SA address which it expects to see in octal (for appropriate octal IP/SA addresses see Table 3-1).

The following lists the valid options for each of the controller configuration characteristics.

| EMULATION:                                  | [TU81(U) or TK50(K)] |
|---------------------------------------------|----------------------|
| IP/SA ADDRESS (in octal):                   | [160000 - 177774]    |
| Suggested Addresses:                        | [See Table 3-1]      |
| DWELL COUNT (Count * 800 nsec = Dwell Time: | [1-63]               |
| BURST SIZE:                                 | [2-16]               |
| INTERRUPT PRIORITY:                         | [4-7]                |

#### How To Find Current Address

In case the user ever changes the controller slave address (IP/SA address) and forgets what value he has set it to, the following steps should be taken.

### For LSI-11 Systems:

1. Enable the boot address on the controller and make sure no other controller is using the same boot address (see details on hardware jumpers).

#### CAUTION

MAKE SURE THE BOARD IS POWERED DOWN BEFORE CHANGING JUMPERSI!

- 2. Power up the board, and get into ODT mode. Conduct a boot by typing on the system console either 77775000G or 77773000G, depending on what boot address the user has enabled. (See section on INITIATING COMMUNICATION for details on boot procedure.)
  - 3. Wait for the "#" prompt.
  - 4. Halt the host system processor and look at address location 0. Location zero should contain the IP/SA address.

How to examine address 0 using ODT:

₫ 0/ allows the user to examine location 0.

영양 - 1999년에는 이용화하여 (응고영), 1위, 월영 10일에 영양이 영양이 가지가 되는 것이 이가가 제품을 가지 않는 것이 가지 않는 것이 있다. 또한 것이 있는 것이 있는 것이 있는 것이 가 같은 것이 같은 것이 있는 것이 있는 것이 있는 것이 있는 것이 있는 것이 있는 것이 있는 것이 있는 것이 있는 것이 있는 것이 있는 것이 있는 것이 있는 것이 있는 것이 있는 것이 있는 것이 있는 것 같은 것이 같은 것이 있는 것이 있는 것이 있는 것이 있는 것이 있는 것이 있는 것이 있는 것이 있는 것이 있는 것이 있는 것이 있는 것이 있는 것이 있는 것이 있는 것이 있는 것이 있는 것이 있는 것

時時,我的時代發展上總統一將整合,將整合,不可能的的。」自然的的時代的時代,我们一般的社會的方法,一個人的一個人都是一個的一個人的。 各個人的人物。一個人主義會等,是總導著,一個人的常常的成為一般的人的主要。我们一個人的人的一個人就是一個人的人的人類的人的人類的人 一般我,就你们一個人們有一個人發展總行,這個的發展的一個人的名称,我们一個時代的一個人們一個人的人類是我的人的人類的人類的人類。 一般我,就你们一個人們有一個人就是那個人,就能够加強人的名称。我们一個時代的一個人的人類是我的人們一個人的人類

人。如果不能,就是不是是是是不是不是不是不是,你可以不是你说是我的事,不能是我们,你就是我就是我。 这个时候说了,这个我说了你就是你的,这次说说了你的,你还是你说了你的你,你就是我们的,你一就会我 你们我们们们,你们我们们的你们,你们你你们你你能能不是你你们们你们你们你?"你们你们你。你你们你们你

- 建築機構設計構成「機構成「機構」「機構の機構機構成」を成一つなどのなどの「時間点」に含むなどで、含要な、含要な、含要な、などの、などの、 本機構成計構成である時代は、機能量、構造、低くない、進入数量の保障にならなながないをない、あるか、一般なながなし、「生活」 を入って経緯等からには、機能差な「気化の構成の内容性」の多差量を保障にならない。または、「してい」」をなかがあられて、「ここ」であっ、 ため場合、、ないたいたなな行動数点、「時間の形式」」のなる性質なな、これは、「日の形式」」のなってもので、「ここ」を発売 ため場合、、ないたいたなな行動数点、「時間の形式」のためでならな、可し、のだか、して、「からないで」」」を知らなう。

一口,这就是,最近要是这些问题,这些问题,在此后来还是是是不能认为是一种意思

有"""这个人的意思,我们们也要要是一般就在了了我,这些小人们的人们,不是不是不是不是不是不是不是不是不是。" 第二章又说:"你们,我们就是你的事故,你说是你的你们。" 今天你想到了,我们有你们,你就能能能能。""你你说

的复数 的复数化学 化化学数学数学数学 网络黄菊 化过度 化合物的 化物理学 网络教育 医静静静脉 化合物化 化合物化 化合物化 化合物化 化化合物化合物 建设

For MicroVAX II System:

- 1. Conduct a power on reset on the board (i.e., power down the board and power it back up).
- 2. Check all the possible SA addresses that can be selected on the controller via the system console. (See Table 3-1 for listing of suggested IP and SA addresses, refer to hex address only.)

How to examine addresses on MicroVAX II:

>>E/P/W XXXXXXXX <CR> <--- Allows user to examine location xxxxxxxx, a hex address from Table 3-1.

If required to check the range 160000Q-177774Q, a suggested method is to start examining at location 160000Q as shown above (corresponding hex address for MicroVAX II is 20000000 first address, the user can continue checking subsequent addresses by simply typing the following:

>>>E <CR> <--- Allows user to examine subsequent hex addresses.

3. Once the user finds the address he suspects is the controller slave address, he should deposit a 0 in the corresponding IP address. If the controller responds with a OBOOH in the SA address, then the correct slave address has been found. Deposit a 0 in the IP address as shown below.

How to deposit a O on MicroVAX II:

4. If the slave address does not respond with OBOOH, then go back to step 2 of this procedure.

#### Table 3-1. IP and SA Hex Addresses \* CARE 200

| a ha a se reachadh an a tha bha an a |                                 |                                           | · · · · · · · · · · · · · · · · · · ·     | 1.14 |
|--------------------------------------|---------------------------------|-------------------------------------------|-------------------------------------------|------|
| IP REGISTER<br>OCTAL<br>ADDRESS      | SA REGISTER<br>OCTAL<br>ADDRESS | IP REGISTER<br>HEX ADDRESS<br>MICROVAX II | SA REGISTER<br>HEX ADDRESS<br>MICROVAX II |      |
| 174500                               | 174502                          | 20001940                                  | 20001942                                  |      |
| 160404                               | 160406                          | 20000104                                  | 20000106                                  |      |
| 160410                               | 160412                          | 20000108                                  | 2000010 <b>A</b>                          |      |
| 160414                               | 160416                          | 2000010C                                  | 2000010E                                  |      |
| 160444                               | 160446                          | 20000124                                  | 20000126                                  |      |
| 160450                               | 160452                          | 20000128                                  | 20000124                                  |      |
| 160454                               | 160456                          | 2000012C                                  | 2000012E                                  |      |
|                                      | i<br>                           |                                           |                                           |      |

Suggested Addresses only; to be entered in place of xxxxxxxx for MicroVAX II.

#### NOTE

Alternate address for TMSCP devices. If there are two or more MSCP controllers installed in the MVAX, the address for MUBO is 160444. If there is only one MSCP controller installed the address for MUBO is 160404.

For addresses other than the above (address range 160000-177774) perform the following to calculate hex address for MicroVAX II:

A. Convert the 13 least significant bits of the address in octal to hexadecimal.

B. Add 20000000.

÷

For example, if the octal address is 177774, the hex value is obtained as follows:

A. 177774 octal with 13 LS bits = 17774, converted to hex = 1FFC.

B. 1FFC + 200000000 = 20001FFC.

#### SCSI DIRECT COMMAND

Selection 4 of the Configuration Menu allows the user to input and execute SCSI commands. At this point, all user responses must be input in hex. All of the controller's responses will be displayed in hex.

Upon entering the SCSI DIRECT COMMAND mode the user is prompted for the SCSI device node number, logical unit number, and number of bytes in the Command Descriptor Block (CDB). The user is then asked to input the SCSI Command Descriptor Block (CDB) one byte at a time. The user is prompted as follows:

ENTER # OF COMMAND BYTES: {user response} ENTER SCSI COMMAND DESCRIPTOR BLOCK (CDB): [e.g., for a READ command of 10 bytes, LUN = 00]

> Byte #0 = 08 Byte #1 = 00 Byte #2 = 00 Byte #3 = 00 Byte #4 = 0A Byte #5 = 00

DATA TRANSFERS LIMITED TO 1 SECTOR [512 BYTES]

Enter Command Byte #0 = {user response} Enter Command Byte #1 = {user response} Enter Command Byte #2 = {user response} Enter Command Byte #3 = {user response} Enter Command Byte #4 = {user response} Enter Command Byte #5 = {user response}

In order to input the command descriptor block, the user need simply type, in hex, each command byte when prompted for. An example of a READ command is given as part of the prompt message to demonstrate how the user is to enter the command properly. The prompting of the command bytes will continue until the specified number of command bytes have been received. Note that all user responses above are indicated by "{user response}." If the user ever inputs an invalid response, the controller will respond with an "\*\* Invalid Setting" message. The user will then again be prompted for the appropriate information. Also, the user must note that all data transfer commands are limited to 512 bytes. An attempt to transfer more than 512 bytes of data will result in an error during the execution of the command. Upon receiving the command descriptor block, the controller will display the command bytes entered. The user is then prompted as to whether or not the command bytes displayed are correct. If the command bytes are correct, the user need simply type "Y" for yes and the controller will continue on with its next prompt. If the command bytes are incorrect, the user must then type an "N" for no. At this point the controller will respond with a second prompt asking if the user wishes to go back to the configuration menu. If the user responds with a "Y" for yes, the controller will take him back to the configuration menu, otherwise an "N" for no will take the user back to re-enter a SCSI Command Descriptor Block (CDB).

Once the user has input a command correctly, the controller will prompt him as to whether or not he wishes to send data out during the execution of the command. The user need only send data out if the current command to be executed sends data to the target; otherwise, the user should respond to the prompt with an "N" for no. If data does need to be sent out to the SCSI device, the user should type a "Y" for yes, at which point the controller will prompt him for the number of data bytes to be entered. The user will then be asked to input the data bytes one byte at a time.

NOTE

The maximum number of data bytes that can be entered is 512 bytes.

ENTER # OF DATA BYTES: {user response}

| Data | Byte     | #0000 |   | {user | response}                                                                                                    |  |
|------|----------|-------|---|-------|----------------------------------------------------------------------------------------------------|--|
| Data | Byte     | #0001 | = | {user | response}                                                                                                    |  |
| Data | Byte     | #0002 | - | {user | response}                                                                                                    |  |
| Data | Byte     | #0003 | = | {user | response}                                                                                                    |  |
| Data | Byte     | #0004 | 2 | {user | response}                                                                                                    |  |
| Data | Byte     | #0005 |   | {user | response}                                                                                                    |  |
| Data | Byte     | #0006 | = | {user | response}                                                                                                    |  |
| Data | Byte     | #0007 | = | {user | response}                                                                                                    |  |
| Data | Byte     | #0008 | = | {user | response}                                                                                                    |  |
| Data | Byte     | #0009 | = | {user | response}                                                                                                    |  |
| Data | Byte     | #000A | = | {user | response}                                                                                                    |  |
|      | 0 KT 2 D | •     |   |       | 가지가 가지 않는 것이다.<br>지수는 것이 같은 것이 있는 것이 있는 것이 있는 것이 있는 것이 있는 것이 있는 것이 있는 것이 있는 것이 있는 것이 있는 것이 있는 것이 있는 것이 있는 것이 있는 것이 있는 것이 있는 것이 있는<br>같은 것이 같은 것이 같은 것이 있는 것이 있는 것이 있는 것이 있는 것이 있는 것이 있는 것이 없는 것이 없는 것이 없는 것이 없는 것이 없는 것이 없는 것이 없는 것이 없는 것이 없는 것이 없는 것 |  |

In order to input the data bytes, the user need simply type, in hex, each data byte when prompted for. The prompting of the data bytes will continue until the specified number of data bytes have been received. Once all of the data has been input, the controller will display the data bytes. It will then prompt the user as to whether or not the data displayed is correct. If the data is correct, the user need simply type a "Y" for yes and the controller will continue on to the next prompt. If the data is incorrect, the user must type an "N" for no, at which point the controller will prompt the user to see if he wishes to go back to the configuration menu. If the user types a "Y" for yes, the controller will go back to the configuration menu. If the user types an "N" for no, then the controller will prompt the user for new data. Upon inputting correct data or specifying that no data need be sent out, the user will be prompted as to whether or not the command entered is to be executed. The user is prompted as follows:

#### CAUTION

#### COMMANDS WILL BE EXECUTED AS ENTERED. CURRENT DATA ON THE DRIVE MAY BE OVERWRITTEN.

#### EXECUTE COMMAND (Y/N)?

The caution indicates that the SCSI device will receive the command as entered by the user; therefore, the user should ensure that the command is correct before executing. Also, in case the user issues a write command, he should be aware that any data on the SCSI device at the location of the write command will be overwritten. If the user chooses not to execute the SCSI command, he should type an "N" at which point the controller will take him back to the configuration menu. If the user chooses to execute the command, he need simply type a "Y". At this point the controller will display the following message:

EXECUTING SCSI COMMAND ...

Upon completion of the command a number of different messages may appear. The different messages and their meanings are as defined below:

> SCSI COMMAND COMPLETED WITH NO ERRORS

This message indicates that the command was successful and no errors occurred during its execution. If this message is displayed after executing a read command, the controller will automatically display the read data from the SCSI device.

> CHECK CONDITION ON SCSI COMMAND

This message indicates that a check condition occurred during the execution of the command. The controller will automatically request sense data from the SCSI device and display the sense data following this message.

> SCSI BUS PARITY ERROR

This message indicates that a SCSI bus parity error was detected during the execution of the command and subsequent retries of the command also produced parity errors.

> SCSI BUS PARITY ERROR RETRY WAS SUCCESSFUL

This message indicates that a SCSI bus parity error was detected during the execution of the command, but during a subsequent retry the command executed with no errors.

#### QBUS PARITY ERROR

>

This message indicates that a QBUS parity error occurred during an access of QBUS memory.

> CONTROLLER PARITY ERROR DURING ACCESS OF DRAM

This message indicates that a controller parity error occurred during an access of the controller's Dynamic RAM.

> SCSI BUS RESET OCCURRED DURING COMMAND EXECUTION

This message indicates that a SCSI bus reset occurred during the execution of the command; therefore, the command was not completed.

> SCSI DEVICE NOT RESPONDING

This message indicates that the SCSI device is not responding to the command issued.

> TRANSFER TRUNCATED TO SINGLE SECTOR {512 BYTES}

This message indicates that a multi-sector data transfer command was attempted. The command was therefore truncated to a single sector command. If this message is displayed after a read command, only a single sector of data will be displayed.

> COMMAND TIMEOUT

This message indicates the requested command took over an hour without any activity on the SCSI bus.

Upon the completion of the command, the controller will prompt the user with the following:

ISSUE ANOTHER SCSI COMMAND (Y/N)?

At this point the user can either issue another SCSI command simply by typing a "Y" for yes, or he can go back to the configuration menu by typing an "N" for no.

#### SCSI UNIT MAPPING

Selection 5 of the configuration menu allows the user to select the SCSI unit map of the host adapter. The user can map up to 8 different host units, selecting each individual node and logical unit number (LUN) for each SCSI device. The user can also select the node at which the host adapter is to reside. The user should note that at this point, the controller expects inputs in decimal.

#### NOTE

Logical mapping of units must be done for all possible devices. If it has not been mapped, a device cannot be used by the system. If another unit must be added, the map must be changed offline and then the system rebooted.

Upon entering the SCSI UNIT MAPPING mode, the current SCSI unit map table is displayed, as determined by the contents of the NOVRAM. The display is as shown below:

| SCSI UNIT | MAPPING - | Host Ada | pter is at Nod | le xx      |         |
|-----------|-----------|----------|----------------|------------|---------|
| SETUP #   | HOST UNIT | NODE /   | LOGICAL UNIT   | # (LUN) BY | TE SWAP |
| 01        | XX        | XX       | XX             |            | XX      |
| 02        | XX        | XX       | XX             |            | XX      |
| 03        | XX        | XX       | XX             |            | XX      |
| 04        | XX        | XX       | XX             |            | XX      |
| 05        | XX        | XX       | XX             |            | XX      |
| 06        | XX        | XX       | XX             |            | XX      |
| 07        | XX        | XX       | XX             |            | XX      |
| 08        | XX        | XX       | <b>XX</b>      |            | XX      |

The Host unit is the MSCP address of this device. For example, Host Unit 0 would be recognized by VMS as DUAO, DUBO, etc., depending on the controller address. The node is the SCSI node address for the device. The logical unit number is SCSI node LUN for the mapped node.

As seen above, the SCSI unit map displays the host unit, node, logical unit number, and the byte swap configuration of the 8 different setups available on the Host Adapter. In addition, it specifies the node that the host adapter occupies. The xx's in the table above represent the current configuration numbers for each setup. The default SCSI unit map as set by the factory is shown below.

| SCSI  | UNIT MAPPING | - Host | Adapter is   | at Node 07 |              |
|-------|--------------|--------|--------------|------------|--------------|
| SETUP | # HOST UNIT  |        | NODE/LOGICAL | UNIT # (LU | N) BYTE SWAP |
| 01    | 00           |        | 00           | 00         | [Disabled]   |
| 02    | No current   | setup  |              |            |              |
| 03    | No current   | setup  |              |            |              |
| 04    | No current   | setup  |              |            |              |
| 05    | No current   | setup  |              |            |              |
| 06    | No current   | setup  |              |            |              |
| 07    | No current   | setup  |              |            |              |
| 08    | No current   | setup  |              |            |              |

The default setting of the host adapter does not setup the last seven available SCSI units. As seen above, when a SCSI unit has not been setup, the "No current setup" message will appear.

Following the display of the SCSI unit map, a menu of the available options for SCSI UNIT MAPPING mode is displayed.

- 0 RETURN TO CONFIGURATION MENU
- 1 CHANGE UNIT MAPPING
- 2 CHANGE HOST ADAPTER NODE
- 3 SAVE UNIT MAPPING IN NOVRAM
- 4 RESTORE DEFAULT UNIT MAPPING

ENTER A SELECTION:

In order to choose an option, the user need simply type the number of the option he wishes to perform followed by a <CR>.

OPTION 0 will simply return the user to the Configuration Menu.

OPTION 1 will allow the user to change any of the current setups on the SCSI unit map. Upon entering this option, the user will be prompted for the setup # he wishes to change. The user need simply type the number of the setup he wishes to modify at the prompt followed by a <CR>. At this point, if the setup the user wishes to modify currently occupies a valid setup (i.e., the "No current setup" is NOT displayed), he will be prompted as to whether or not he wishes to remove the setup. If the user chooses to remove the setup by typing a "Y" at the prompt, the SCSI unit map will be redisplayed and the setup removed will display the "No current setup" message. If the user chooses not to remove the setup by typing an "N" at the prompt, he will then be prompted for the new host unit, node, and logical unit number he wishes to set. If the setup the user wishes to modify has no valid setup (i.e., the "No current setup" message is displayed), he will simply be prompted for the new setup consisting of the host unit, node, logical unit number, and the byte swap configuration. In any case, at the completion of the prompting, the SCSI unit map will be redisplayed with the modifications made by the user.

#### NOTE

The byte swap option (when enabled) allows the reading and writing of IBM# format tapes; however all records must consist of an even byte count.

OPTION 2 will allow the user to change the node occupied by the host adapter.

IBM is a registered trademark of International Business Machines.

The default sector of the block adapted does not setup the least seven available SUST units - An seven allows, when a SUST this has not been served the The outreat count measage will appress.

Pollowick the display of the Section distance a month was a sector of the swalle

- "我会知道你道道这些一点,我会拿起来。

in order is discos at attact the base the base is the state of the task is the state the state of the state of the state o

Cortion Courte staging require the case of the Contest that is the contest of the

EFILER I will blick the second and one of the only of the outrons entries with a state of the second state of the second state

and being such total and total total and total and tota

nen ent elle all'est the user to object the second enter and anti-

OPTION 3 will allow the user to save the currently displayed SCSI unit map in the NOVRAM. This will allow the particular map saved to remain as part of the configuration of the host adapter even when the board has no power applied. The map will be preserved for the life of the NOVRAM or until another map is saved in the NOVRAM. In order to save the map in the NOVRAM of the host adapter, the following specification must be met by the SCSI unit map.

The following specifications exclude those setups which are not valid.

- 1. All setups must occupy unique host unit numbers.
  - 2. All setups must occupy a unique combination of node and logical unit number.
  - 3. No setup can occupy the same node as the host adapter.

Unless the above specifications are met, the host adapter will not allow the SCSI unit map to be saved in the NOVRAM. If the SCSI map is not allowed to be saved, the following message will be displayed:

SCSI UNIT MAP NOT SAVED IN NOVRAM DUE TO OVERLAPPING OF HOST UNIT NUMBERS OR NODE/LOGICAL UNIT NUMBERS.

If the above specifications are met, the controller will then display a message saying that the map was saved in the NOVRAM. A <CR> at this point will redisplay the SCSI unit map.

OPTION 4 will allow the user to restore the default SCSI unit map as set by the factory. Upon entering this option, the user is prompted as to whether or not he wishes to save the default mapping in the NOVRAM. If he chooses to save the mapping in the NOVRAM, he need simply type a "Y" at the prompt followed by a  $\langle CR \rangle$  at which point the default map will be saved and redisplayed. If the user chooses not to save the map in the NOVRAM, he need simply type an "N" at the prompt, at which point the default map will be displayed but not saved.

# SECTION 4

# DIAGNOSTICS

#### PDP-11 SYSTEM - XXDP+ DIAGNOSTICS FOR TU81

Two DEC TU81 diagnostics may be used to test the controller. They are ZTU2BO, Front End Test, and ZTU1AO, Data Reliability Test.

SETUP AND SELF TEST

Install the controller as described in Section 2 and apply power to the system. Make sure the TU81 emulation has been selected on the controller via the Configuration Menu as described in Section 3. Boot the XXDP+ diagnostic onto the system. When booting is completed, the XXDP+ sign-on message will appear along with the "." boot prompt."

FRONT END TEST - ZTU2BO

The controller will support TU81 Front End Tests 1 through 8. These tests will bring the controller through initialization several times and do extensive checks on the DMA capability. To load the test, type the following command line after the "." boot prompt:

.R ZTU2BO <CR>

When the diagnostic has been loaded, the following message will be Willer James Str displayed on the console:

CZTU2BO TU81 FUNCTIONAL DIAGNOSTIC RSTRT ADR 145676 UNIT IS TU81

DR>

In order to run all tests error free, the following patch must be applied.

|       |   | ADDRESS | IS   | SHOULD BE |
|-------|---|---------|------|-----------|
| PATCH | 1 | 31402   | 4600 | 5600      |

#### NOTE

PATCH 1 - Applies to all tests. During Step 1 of TMSP Initialization, the diagnostic expects to see 4600 (octal) in the SA register. Instead the controller returns with 5600 (octal). The reason for the discrepancy between these two values is that the "QB" (Q-Bus) bit is set by the controller, but the diagnostics was written for the TU81, which is not a Q-Bus device.

The diagnostic can be started by typing the following command line:

DR>START/FLA:PNT/TEST:1-8 <CR>

The above command line instructs the diagnostic supervisor to start running test 1 through 8. The supervisor will then prompt the user for hardware and software changes. The user should respond as follows:

CHANGE HW (L) ? Y <CR>

# UNITS (D) ? 1 <CR>

UNIT O TUIP ADDRESS (0) 174500 ? <CR> TU VECTOR (0) 260 (0) ? <CR> T/MSCP UNIT NUMBER (0) 0 ? <CR>

CHANGE SW (L) ? N <CR>

The diagnostic will print each test as it runs. Test 1-8 perform the functions described below.

TEST 1 - REGISTER EXISTENCE TEST TEST 2 - STEP 1 POWER UP DIAGNOSTICS TEST 3 - STEP 1-3 INITIALIZATION TEST TEST 4 - DIAGNOSTIC WRAP TEST TEST 5 - VECTOR AND BR LEVEL TEST TEST 6 - PURGE AND POLL TEST TEST 7 - SMALL RING TEST TEST 8 - LARGE RING TEST

To stop execution of the diagnostic, type a CTRL-C. To exit the Front End Test, type the following:

· 是是此,通知我们你说道:"我们你,你说你说你?"你说:"你说,你说,你说,你就是你们,我就是你?"你说这些说。""你说你说,你们我们你说我是我们要找到。" 第二章

DR>EXIT <CR>

#### DATA RELIABILITY TEST - ZTU1AO

The controller will support TU81 Data Reliability Tests 1 through 6. These tests will check the data reliability of the controller by performing several read, write and repositioning functions. To load the test, type the following command line after the "." boot prompt.

.R ZTU1AO <CR>

When the diagnostic has been loaded, the following message will be displayed on the console.

CZTU1AO TU81 DATA RELIAB TEST UNIT IS TU81 RSTRT ADR 145676

DR>

The diagnostic can be started by typing the following command line:

DR>START/FLA:PNT/TEST:1-6 <CR>

The above command line instructs the diagnostic supervisor to start running test 1 through 6. The supervisor will then prompt the user for hardware and software changes. The user should respond as follows:

CHANGE HW (L) ? Y <CR>

# UNITS (D) ? 1 <CR>

UNIT 0 TUIP ADDRESS (0) 174500 ? <CR> TU VECTOR (0) 260 (0) ? <CR> T/MSCP UNIT NUMBER (0) 0 ? <CR>

CHANGE SW (L) ? N <CR>

The diagnostic will print each test as it runs. Test 1-6 perform the functions described below.

TEST 1 - BASIC FUNCTION TEST TEST 2 - QUICK VERIFY READ/WRITE TEST TEST 3 - COMPLEX READ/WRITE TEST TEST 4 - WRITE INTERCHANGE TEST TEST 5 - READ UNKNOWN TAPE TEST 6 - START/STOP WRITE/READ TEST

To stop execution of the diagnostic, type CTRL-C. To exit the Data Reliability Test, type the following:

DR>EXIT <CR>

#### PDP-11 SYSTEM - XXDP+ DIAGNOSTICS FOR TK50

Two DEC TK50 diagnostics may be used to test the controller. They are ZTKACO, Front End Test, and ZTKBBO, Data Reliability Test.

#### SETUP AND SELF TEST

Install the controller as described in Section 2 and apply power to the system. Make sure the TK50 emulation has been selected on the controller via the Configuration Menu as described in Section 3. Boot the XXDP+ diagnostic onto the system. When booting is completed, the XXDP+ sign-on message will appear along with the "." boot prompt.

#### FRONT END TEST - ZTKACO

The controller will support TK50 Front End Tests 1 through 8. These tests will bring the controller through initiali several times and do extensive checks on the DMA capability. To load the test, type the following command line after the "." boot prompt:

.R ZTKACO <CR>

PATCH 2

In order to run Test 5 error free, the following patch must be applied.

| ADDRESS | <u>IS</u> | SHOULD BE |
|---------|-----------|-----------|
| 44154   | 16537     | 1 27 37   |
| 44156   | 2260      | 0         |

#### NOTE

PATCH 2 - Applies only to Test 5. This diagnostic tests the interrupt priority break level to ensure that the controller appropriately interrupts the unibus. The test sets the host's interrupt priority to break level 7 (highest priority) and then asks the controller to interrupt the host via vector 260 (octal). Upon not receiving an interrupt, as expected, the diagnostic reads the SA register expecting to see the interrupt vector, 260 (octal), in its contents. However, the controller does not output the interrupt vector onto the SA register until the interrupt is recognized by the host. Therefore, this patch serves to compare the SA contents with a value of zero instead of 260 (octal). The diagnostic can be started by typing the following command line:

DR>START/FLA:PNT/TEST:1-8 <CR>

The above command line instructs the diagnostic supervisor to start running test 1 through 8. The supervisor will then prompt the user for hardware and software changes. The user should respond as follows:

CHANGE HW (L) ? Y <CR>

# UNITS (D) ? 1 <CR>

ד (ען CCR> UNIT O TKIP ADDRESS (0) 174500 ? <CR> TK VECTOR (0) 260 (0) ? <CR> T/MSCP UNIT NUMBER (0) 0 ? <CR>

CHANGE SW (L) ? N <CR>

The diagnostic will print each test as it runs. Test 1-8 perform the functions described below.

TEST 1 - REGISTER EXISTENCE TEST TEST 2 -DIAGNOSTIC WRAP TEST TEST 3 -TEST 4 -STEP 1-3 INITIALIZATION TEST VECTOR AND INTERRUPT TEST TEST 5 -BR LEVEL TEST TEST 6 - PURGE AND POLL TEST TEST 7 -LARGE RING TEST TEST 8 -EXTENDED ADDRESS TEST

To stop execution of the diagnostic, type a CTRL-C. To exit the Front End Test, type the following:

#### DR>EXIT <CR>

如何的各种模拟的时候,但是一个时间的,如果不可以是一种的人们的一种不可以是不可能的。""我是我们,我是我们们不是是 你们就能力,就是不是我们不是这一般的是是我们还是我说到,这些我们就是你没想到了!""我是我们,不是是

#### DATA RELIABILITY TEST - ZTKBBO

The controller will support TK50 Data Reliability Tests 1 through 6. These tests will check the data reliability of the controller by performing several read, write and repositioning functions. To load the test, type the following command line after the "." boot prompt.

.R ZTKBBO <CR>

When the diagnostic has been loaded, the following message will be displayed on the console.

CZTKBBO TK50 DATA RELIABILITY TEST UNIT IS TK50 RSTRT ADR 145676

DR>

The diagnostic can be started by typing the following command line:

DR>START/FLA:PNT/TEST:1-6 <CR>

The above command line instructs the diagnostic supervisor to start running test 1 through 6. The supervisor will then prompt the user for hardware and software changes. The user should respond as follows:

CHANGE HW (L) ? Y <CR>

# UNITS (D) ? 1 <CR>

UNIT O TKIP ADDRESS (0) 174500 ? <CR> TK VECTOR (0) 260 (0) ? <CR> T/MSCP UNIT NUMBER (0) 0 ? <CR>

CHANGE SW (L) ? Y <CR>

ENABLE TIME OF DAY CLOCK (L) N ? <CR> CHANGE CONTROLLER PARAMETERS (L) N ? <CR> CHANGE PRINTING PARAMETERS (L) N ? <CR> CHANGE TEST PARAMETERS (L) N ? Y <CR>

> DATA PATTERN (0) 0 ? <CR> RUN TEST 3 ONLY (L) Y ? N <CR> ENABLE DATA COMPARES IN TEST 5 (L) N ? <CR> ENABLE PRINT READ BUFFER IN TEST 5 (L) N ? <CR> CHANGE COMMAND SEQUENCE (L) N ? <CR>

The diagnostic will print each test as it runs. Test 1-6 perform the functions described below. TEST 1 - BASIC FUNCTION TEST 4.5

TEST 1 - BASIC FUNCTION TEST TEST 2 - QUICK VERIFY READ/WRITE TEST TEST 3 - COMPLEX READ/WRITE TEST TEST 4 - WRITE INTERCHANGE TEST TEST 5 - READ UNKNOWN TAPE TEST 6 - START/STOP WRITE/READ TEST

•

To stop execution of the diagnostic, type CTRL-C. To exit the Data Reliability Test, type the following:

DR>EXIT <CR>

4-7

#### MICROVAX II SYSTEM DIAGNOSTICS

#### MDM DIAGNOSTIC FOR TU81

The controller is compatible with the MicroVAX II diagnostics listed.

Service Functional (1-11) - Runs Test 1-8 and 10 Service Exerciser (1.& 2) - Runs Test 1 and 2 Verify Functional (1-11) - Runs Test 1-8 and 10 Verify Exerciser (1) - Runs Test 1

# MDM DIAGNOSTIC FOR TK50

The controller is compatible with the MicroVAX II diagnostics listed.

化化学 化化学学 化化学学

| Service Functional | (1-11)  | -          | Runs Test 1-8 |
|--------------------|---------|------------|---------------|
| Service Exerciser  | (1 & 2) | . <b>.</b> | Not supported |
| Verify Functional  | (1-11)  |            | Runs Test 1-8 |
| Verify Exerciser   | (1)     |            | Not supported |

. . .

For additional information regarding the MDM, refer to the "MicroVAX Diagnostic Monitor User's Guide," Order No. AA-FM7SB-DN.

## UETP DIAGNOSTIC

The following diagnostic description applies to both TU81 and TK50 emulation.

The controller will only support the UETP diagnostic on MicroVMS when running with the Kennedy 9612 or the CDC Keystone tape drives. UETP is not supported when running the Exabyte 8200 tape drive.

#### SECTION 5

#### ERRORS AND TROUBLESHOOTING

#### GENERAL

The SCSI cable that connects the host adapter to the drives must be terminated at both ends. Since the host adapter is already terminated, this must be one end of the cable. If several drives are attached to the cable, the drive at the end of the cable must be the only drive with termination.

If you are experiencing problems, OPTION 4 of the Configuration Menu allows a single SCSI command to be given directly to the drive. This is documented in Section 3, "SCSI Direct Command." For example, a SCSI Test Unit Ready command is as follows:

6 BYTES - 0,0,0,0,0,0

Enter and execute this command. If it cannot be executed, the system may return SCSI Request Sense command information. Consult the drive manual to decode this information. NOTE: After a bus reset, the SCSI Test Unit Ready command will usually return an error indicating that the bus was reset. Execute the command again to clear the error.

Another example is a SCSI Read command. This is as follows:

6 BYTES - 8,0,0,0,0A,0

This will read ten bytes and display it on the screen. If not successful, the SCSI Request Sense command information may appear on the screen. Consult the drive manual to decode this information.

NOTE

Reading a ten byte record assumes a ten byte record was previously written to this location on tape. If this is not true, Request Sense information will be displayed.

The SCSI Request Sense command information returned from a SCSI command that failed, is error status returned from the drive. This allows drive vendors to give general SCSI status and vendor unique information. General SCSI status is summarized in the four bits of word three of the returned information. This is as follows (called the Sense Key):

- 0 NO SENSE. No specific information to return.
- 1 RECOVERED ERROR. Last command completed successfully but with some drive recovery action.
- 2 NOT READY. Drive not ready.
- 3 MEDIUM ERROR. Media error.
- 4 HARDWARE ERROR.
- 5 ILLEGAL REQUEST.
- 6 UNIT ATTENTION. Drive reset or media changed.
- 7 DATA PROTECT.

Consult the drive manual for additional Request Sense information.

#### ERROR LOGS

Host Memory Access, Tape Transfer, and SDI error logs and their formats are listed below. Also listed are fatal errors as posted in the SA register.

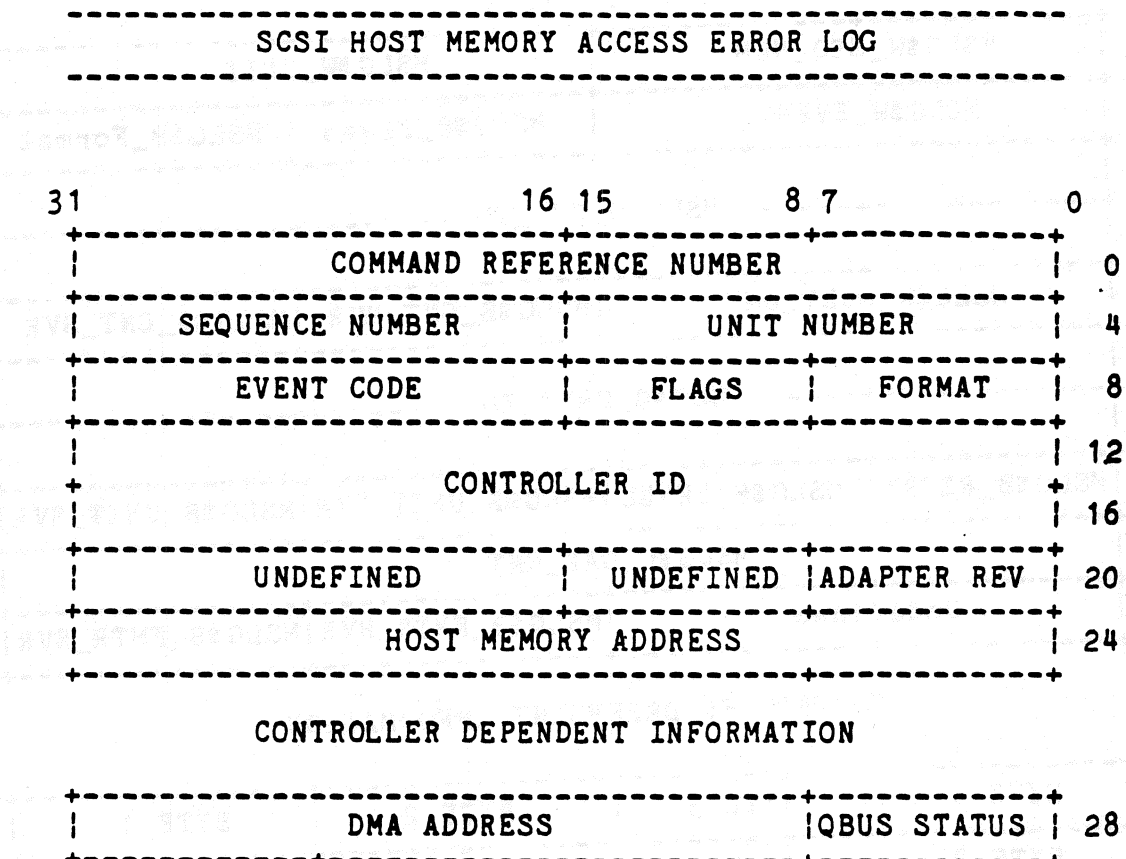

|    |           | D | MA ADDRESS |             | QBUS    | STATUS  | \$ | 28 |
|----|-----------|---|------------|-------------|---------|---------|----|----|
|    | BUFFER LO |   | BYTE       | COUNT       | MOD     | IFIERS  | +  | 32 |
| +- | UNDEFINED | + | BURST      | DWELL       | BU      | FFER HI | :  | 36 |
|    |           |   |            | +           | ••+•••• |         |    |    |
| F1 | ags =     | 0 | (sequence  | number rese | et)     |         |    |    |

| LTARD      | = | o (sequence number reset)                  |
|------------|---|--------------------------------------------|
| Format     | = | 1 (host memory access error)               |
| Event Code | = | 69H (nonexistent memory error)             |
|            |   | 89H (too large size request in MU command) |

,

## TMSCP TAPE TRANSFER ERROR LOG FOR VMS - TU81

#### 

| 31  | 24 23                 | 16 15                                               | 8 7                 | 0        | Н  | 0     | D  |     |
|-----|-----------------------|-----------------------------------------------------|---------------------|----------|----|-------|----|-----|
| +   | MS                    | LG\$L_CMD_REF                                       |                     |          | 00 | (000) | 0  | • + |
| +   | MSLG \$W_SEQ_NUM      |                                                     | MSLG \$W_UNIT       |          | 04 | (004) | 4  |     |
| +   | MSLG \$W_EVENT        | MSLG\$                                              | B_Flags   MSLG\$B   | _Format  | 08 | (010) | 8  |     |
| +   |                       | oc                                                  | (014)               | 12       |    |       |    |     |
| +   | 10                    | (020)                                               | 16                  |          |    |       |    |     |
| +   | MSLG \$W_MULT_UNT     | MSLG\$B_(                                           | NT_HVR MSLG\$B_     | CNT_SVR  | 14 | (024) | 20 |     |
| +   |                       | $\mathbf{r}_{\mathbf{r}} = \mathbf{r}_{\mathbf{r}}$ |                     |          | 18 | (030) | 24 |     |
| +   |                       | FG\$Q_UNII_ID .                                     | JNIT_ID+            |          |    | (034) | 28 |     |
| MSI | _G\$B_RETRY! MSLG\$B_ | LEVEL MSLG\$B_                                      | JNIT_HVR   MSLG\$B_ | UNIT_SVR | 20 | (040) | 32 |     |
| +   | MS                    | LG\$L_GAP_CNT                                       | CANTELLA.           |          | 24 | (044) | 36 |     |
| +=  | Undefined             | MSLG\$B_I                                           | MTR_HVR MSLG\$B_    | FMTR_SVR | 28 | (050) | 40 |     |
| +   |                       |                                                     | +                   |          |    |       |    |     |

#### CONTROLLER DEPENDENT INFORMATION

| 4 |      |    |    |      |    |                  |      |    |   |      |    |           |       |    |
|---|------|----|----|------|----|------------------|------|----|---|------|----|-----------|-------|----|
|   | BYTE | 4  |    | BYTE | 3  | Time and the sta | BYTE | 2  | l | BYTE | 1  | 20        | (054) | 44 |
|   | BYTE | 8  |    | BYTE | 7  | j.               | BYTE | 6  |   | BYTE | 5  | 30        | (060) | 48 |
| 1 | BYTE | 12 |    | BYTE | 11 | 1                | BYTE | 10 |   | BYTE | 9  | 34        | (064) | 52 |
| • | BYTE | 16 | -+ | BYTE | 15 | 1                | BYTE | 14 |   | BYTE | 13 | <br>38    | (070) | 56 |
| 1 |      |    |    |      |    | +                |      |    |   |      |    | <br>• • • |       |    |

NOTE

Throughout this material, the column headings "H", "O", "D", represent "Hex", "Octal", and "Decimal" respectively.

## TMSCP TAPE TRANSFER ERROR LOG FOR VMS - TK50

| 31       | 24 23 16 15                     |                | 8 7                                   | 0        | H  | 0     | D  |   |
|----------|---------------------------------|----------------|---------------------------------------|----------|----|-------|----|---|
| +        | MSLG\$L_CMD                     | REF            | • • • • • • • • • • • • • • • • • • • |          | 00 | (000) | +  | + |
| 137      | MSLG\$W_SEQ_NUM                 | MSLG \$W       | _UNIT                                 | +        | 04 | (004) | 4  |   |
| +        | MSLG\$W_EVENT                   | MSLG\$B_Flags  | MSLG\$B_For                           | mat      | 08 | (010) | 8  |   |
|          | MSICKO CN                       | T TD           |                                       | 1        | 00 | (014) | 12 |   |
|          |                                 |                |                                       | <b>-</b> | 10 | (020) | 16 |   |
|          | MSLG \$W_MULT_UNT MS            | LG\$B_CNT_HVR  | MSLG\$B_CNT_                          | SVR      | 14 | (024) | 20 |   |
| 1        |                                 |                |                                       |          | 18 | (030) | 24 |   |
|          | MDLG\$Q_011                     |                |                                       |          | 10 | (034) | 28 |   |
| MS       | LG\$B_RETRY   MSLG\$B_LEVEL  MS | LG\$B_UNIT_HV  | R MSLG\$B_UNIT                        | SVR      | 20 | (040) | 32 |   |
| Ī        | MSLG\$L_GAP                     | _CNT           |                                       | <b>I</b> | 24 | (044) | 36 |   |
|          | Undefined  MS                   | LG\$B_FMTR_HVI | R MSLG\$B_FMTR                        | SVR      | 28 | (050) | 40 |   |
| <b>T</b> |                                 |                |                                       | +        |    |       |    |   |

#### CONTROLLER DEPENDENT INFORMATION

| ¦(High)I | HYSICA | L BLOCK | (#(Low) | TRK NUM | BER                                     | DRIVI  | E FLA | GS  | 1 20      | (054) | 44 |
|----------|--------|---------|---------|---------|-----------------------------------------|--------|-------|-----|-----------|-------|----|
| (H       | .gh)   | TAPE F  | OSITION | (Low    | · ) · · · · · · · · · · · · · · · · · · | LOGI   | CAL B | LK# | +<br>  30 | (060) | 48 |
| (High)   | RD/WR  | STATE   | (Low)   | (High)  | DRIVE                                   | STATE  | (Lo   | w)  | 34        | (064) | 52 |
| DRV ERI  | CODE   | CNTRLR  | STATUS  | (High)  | OPERATI                                 | ON FLO | GS (L | ow) | 38        | (070) | 56 |

TAPE TRANSFER ERROR LOG

#### INIL INMOLIN LANCE LOG

| 31  | 24 23 16 15 8 7                           | 0       | H O      | D    |
|-----|-------------------------------------------|---------|----------|------|
| +   | COMMAND REFERENCE NUMBER                  | +-      | 00 (000) | ) 0  |
| 1   | SEQUENCE NUMBER   UNIT NUMBER             | +       | 04 (004) | ) 4  |
|     | EVENT CODE   FLAGS   FORMAT               | +       | 08 (010) | ) 8  |
| 1   |                                           |         | OC (014) | ) 12 |
|     |                                           |         | 10 (020) | 16   |
|     | UNDEFINED   CTLR HVR   CTLR SVR           |         | 14 (024) | . 20 |
|     | UNTT TD                                   |         | 18 (030) | ) 24 |
|     |                                           | ·       | 1C (034) | ) 28 |
| RET | RY COUNT! UNDEFINED   UNIT HVR   UNIT SVR | -+      | 20 (040) | 32   |
| +   | CURRENT TAPE POSITION                     | ·-+<br> | 24 (044) | 36   |
| 1   | UNDEFINED   FMTR HVR   FMTR SVR           | +       | 28 (050) | 40   |
| +   |                                           | •       |          |      |

#### REQUEST SENSE COMMAND INFORMATION

| 4          | CDB BYTE 2 | -+  | CDB BYTE 1 | -+-<br>!                 | CDB BYTE A | +          | >c          | · (054) | пп |
|------------|------------|-----|------------|--------------------------|------------|------------|-------------|---------|----|
|            |            |     |            | ~  s ≈<br>• <b>⇔</b> œ • |            |            | <u>،</u> ۲۰ |         | 77 |
| ì          | SENSE KEY  | 1   | CDB BYTE 5 | ļ                        | CDB BYTE 4 | CDB BYTE 3 | 30          | (060)   | 48 |
| Ĩ          | BYTE 20    | Ī   | BYTE 19    | Ī                        | BYTE 13    | BYTE 12    | 34          | (064)   | 52 |
| Ī          | RESERVED   |     | RESERVED   | -+-                      | RESERVED   | BYTE 21    | 38          | (070)   | 56 |
| - <b>+</b> |            | -+- |            | +-                       |            | +          | 3           |         |    |

TAPE TRANSFER ERROR LOG (Continued)

| Flags b                | its =                                          | 80<br>40<br>20 | (200)<br>(100)<br>(040) | Soft error (bit clear means Hard error)<br>Continuing<br>Error log generated                                                                                                    |
|------------------------|------------------------------------------------|----------------|-------------------------|----------------------------------------------------------------------------------------------------|
|                        |                                                | 10             | (020)                   | Serious exception                                                                                                    |
|                        |                                                | 80             | (010)                   | End of tape                                                                                                    |
|                        |                                                | 04             | (004)                   | Tape position lost                                                                                                    |
|                        |                                                | 02             | (002)                   | Cache data lost                                                                                                    |
|                        |                                                | 01             | (001)                   | Sequence number reset                                                                                                    |
|                        |                                                |                |                         |                                                                                                    |
| Format                 | n se se<br>An <b>S</b> aint an Isra<br>An Isra | 05             | (005)                   | Tape transfer error                                                                                                    |
| e in an in the case of |                                                |                |                         | 이가 가지 않는 것이 있는 것이 있는 것이 있는 것이 있는 것이 있는 것이 있는 것이 있는 것이 있는 것이 있는 것이 있는 것이 있는 것이 있는 것이 있는 것이 있는 것이 있는 것이 있는 것이 있는<br>같이 같이 같이 있는 것이 같이 있는 것이 있는 것이 있는 것이 있는 것이 있는 것이 있는 것이 있는 것이 있는 것이 있는 것이 있는 것이 있는 것이 있는 것이 있는 것이 있는 것이 있는 것이 있는 것<br>같이 같이 있는 것이 같이 있는 것이 있는 것이 있는 것이 있는 것이 있는 것이 있는 것이 있는 것이 있는 것이 있는 것이 있는 것이 있는 것이 있는 것이 있는 것이 있는 것이 있는 것이 있는 것이 있 |
| Event F                | lag =                                          | 06             | (006)                   | Write protected                                                                                                    |
|                        |                                                | 08             | (010)                   | Read error                                                                                                    |
|                        |                                                | 11             | (021)                   | Illegal request or blank check                                                                                                    |
|                        |                                                | 23             | (043)                   | Not ready no tape loaded or not online                                                                                                    |
|                        |                                                | 68             | (150)                   | Write error                                                                                                    |
|                        |                                                | 88             | (210)                   | Inconsistent internal control structure                                                                                                    |
|                        |                                                | E8             | (350)                   | Media error                                                                                                    |
|                        |                                                | 0 B            | (013)                   | Target not responding to selection                                                                                                    |
|                        |                                                | 2B             | (053)                   | Drive error                                                                                                    |
|                        |                                                | 4B             | (113)                   | Parity error retry successful                                                                                                    |
|                        |                                                | 6B             | (153)                   | Parity error retry unsuccessful                                                                                                    |
|                        |                                                | CB             | (313)                   | Not at BOT during online                                                                                                    |
|                        |                                                |                |                         |                                                                                                    |

2. 当日日常花、蓬莱林都有草花的形成。\*

EXABYTE TAPE TRANSFER ERROR LOG DEFINITION

 $\widehat{\psi},\widehat{\sigma}$ 

-----

|      | HEX | OCT | DEC | DESCRIPTION                                                                                                    |
|------|-----|-----|-----|----------------------------------------------------------------------------------------------------|
| Byte | 24  | 044 | 36  | ** Current Tape Position                                                                                                    |
| Byte | 20  | 054 | 44  | ** SCSI Command Buffer Size                                                                                                    |
| Byte | 2D  | 055 | 45  | ** SCSI Command Buffer Contents<br>(refer to drive manual)                                                                                                    |
| Byte | 2D  | 055 | 45  | SCSI Command Buffer Byte 00*                                                                                                    |
| Byte | 2E  | 056 | 46  | SCSI Command Buffer Byte 01                                                                                                    |
| Byte | 2F  | 057 | 47  | SCSI Command Buffer Byte 02                                                                                                    |
| Byte | 30  | 060 | 48  | SCSI Command Buffer Byte 03                                                                                                    |
| Byte | 31  | 061 | 49  | SCSI Command Buffer Byte 04                                                                                                    |
| Byte | 32  | 062 | 50  | SCSI Command Buffer Byte 05                                                                                                    |
| Byte | 33  | 063 | 51  | ** SCSI Sense Key: Sense Data Byte 02                                                                                                    |
| Byte | 33  | 063 | 51  | Bit 7 File Mark                                                                                                    |
|      |     |     |     | Bit 6 End of Media                                                                                                    |
|      |     |     |     | Bit 5 Incorrect Length Indicator                                                                                                    |
|      |     |     |     | Bit 3-00 (00) No Sense<br>1 (01) Not Used<br>2 (02) Not Ready<br>3 (03) Medium Error<br>4 (04) Hardware Error<br>5 (05) Illegal Request<br>6 (06) Unit Attention<br>7 (07) Data Protect<br>8 (10) Blank Check<br>9 (11) Exabyte<br>A (12) Copy Aborted<br>B (13) Aborted Command<br>C (14) Not Used<br>D (15) Volume Overflow<br>E (16) Not Used<br>F (17) Reserved |
| Byte | 34  | 064 | 52  | ** Additional Sense Code:<br>Sense Data Byte 12                                                                                                    |
| Byte | 34  | 064 | 52  | 02 (002) Not Ready                                                                                                    |

# EXABYTE TAPE TRANSFER ERROR LOG DEFINITION (Cont.)

|                                            |                | HEX | OCT | DEC                | DESCRIPTION                                          |
|--------------------------------------------|----------------|-----|-----|--------------------|------------------------------------------------------|
|                                            | ======<br>Byte | 35  | 065 | 53                 | ** Additional Sense Qualifier:<br>Sense Data Byte 13 |
|                                            | Byte           | 35  | 065 | 53                 | 00 (000) Volume Not Mounted                          |
| an an an<br>An Anna an Anna Anna Anna Anna | Byte           | 35  | 065 | 53                 | 01 (001) Currently Rewinding or<br>Loading           |
|                                            | Byte           | 36  | 066 | 54                 | ** SCSI Status Bits:<br>Sense Data Byte 19           |
|                                            | Byte           | 36  | 066 | 54                 | Bit 7 PF (Power Fail)                                |
|                                            |                |     |     |                    | Bit 6 BPE (SCSI Bus Parity Error)                    |
|                                            |                |     |     |                    | Bit 5 FPE (Formatted Buffer Parity<br>Error)         |
|                                            |                |     |     |                    | Bit 4 ME (Media Error)                               |
|                                            |                |     |     | an a' de este dé s | Bit 3 ECO (Error Counter Overflow)                   |
|                                            |                |     |     |                    | Bit 2 TME (Tape Motion Error)                        |
|                                            |                |     |     |                    | Bit 1 TNP (Tape Not Present)                         |
|                                            |                |     |     |                    | Bit 0 BOT (Beginning Of Tape)                        |
|                                            | Byte           | 37  | 067 | 55                 | ** SCSI Status Bits:<br>Sense Data Byte 20           |
|                                            | Byte           | 37  | 067 | 55                 | Bit 7 XFR (Transfer Abort Error)                     |
|                                            |                |     |     |                    | Bit 6 TMD (Tape Mark Detect Error)                   |
|                                            |                |     |     |                    | Bit 5 WP (Write Protect)                             |
| [                                          |                |     |     |                    | Bit 4 FMKE(Write Filemark Error)                     |
| [                                          |                |     |     |                    | Bit 3 URE (Under Run Error)                          |
|                                            |                |     |     |                    | Bit 2 WE1 (Write Error 1)                            |
|                                            |                |     |     |                    | Bit 1 SSE (Servo System Error)                       |
|                                            |                |     |     |                    | Bit O FE (Formatter Error)                           |

5-8

EXABYTE TAPE TRANSFER ERROR LOG DEFINITION (Cont.)

DEC | DESCRIPTION HEX OCT 070. 56 |\*\* SCSI Status Bits: Byte 38 Sense Data Byte 21 38 070 56 | Bit 7 -- Reserved Byte Bit 6 -- Reserved Bit 5 -- Reserved Bit 4 -- Reserved Bit 3 -- Reserved Bit 2 -- Reserved Bit 1 -- WSEB (Write Splice Error) -----Bit 0 -- WSEO (Write Splice Error)

5-9

#### EXABYTE SCSI COMMAND DEFINITION

| HEX OCT DEC    | DESCRIPTION                                                                                                    |
|----------------|----------------------------------------------------------------------------------------------------|
| Byte 2D 055 45 | ** SCSI Command Buffer Byte 00                                                                                                    |
| Byte 2D 055 45 | 00 (000) Test Unit Ready<br>01 (001) Rewind<br>03 (003) Request Sense<br>05 (005) Read Block Limits<br>08 (010) Read<br>0A (012) Write<br>10 (020) Write Filemark<br>11 (021) Space<br>12 (022) Inquiry<br>14 (024) Recover Buffered Data<br>15 (025) Mode Select<br>16 (026) Reserve Unit<br>17 (027) Release Unit<br>18 (030) Copy<br>19 (031) Erase<br>1A (032) Mode Sense<br>1B (033) Load/Unload<br>1C (034) Receive Diagnostic Results<br>1D (035) Send Diagnostic<br>1E (036) Prevent/Allow Medium Removal |

STANDARD DIAGNOSTIC ERROR CODES

------

If an error occurs during STANDARD diagnostics, an error code will be flashed on the ACTIVITY LED. A "long" flash represents a "1" and a "short" flash represents a "0". The flashes are decoded with the first flash representing the most significant bit and the last flash representing the least significant bit. The code can be itentified by the following error code table:

| MSB         | x                 | x | x x          | X  | LSB    |            |
|-------------|-------------------|---|--------------|----|--------|------------|
|             | 1001 <b>1</b> 000 | 4 | 1, 1         | 1  |        | = Error 1F |
|             |                   |   |              | ,  |        |            |
|             |                   |   | . ( <b>.</b> | -/ |        |            |
|             |                   |   | ્યું નુ      |    |        |            |
| High Byte - |                   |   | -            | Lo | w Byte |            |
|             |                   |   |              |    |        | •          |

| HEX | ост | DEC | DESCRIPTION                          |
|-----|-----|-----|--------------------------------------|
| 01  | 001 | 01  | ; [QBUS Command Packet Read]         |
| 02  | 002 | 02  | ; [QBUS Command Packet Write]        |
| 03  | 003 | 03  | ; [Buffer RAM parity error]          |
| 04  | 004 | 04  | ; [Buffer RAM data error]            |
| 05  | 005 | 05  | ; [EPROM Checksum]                   |
| 06  | 006 | 06  | ; [QBUS Command/Response Ring Read]  |
| 07  | 007 | 07  | ; [QBUS Command/Response Ring Write] |
| 08  | 010 | 08  | ; [QBUS Interrupt] (NOT USED)        |
| 09  | 011 | 09  | RESERVED                             |
| 0A  | 012 | 10  | RESERVED                             |
| OB  | 013 | 11  | ; [QBUS DMA] (NOT USED)              |
| 00  | 014 | 12  | ; [CPU Failure]                      |
| OD  | 015 | 13  | ; [Watchdog Timer]                   |
| OE  | 016 | 14  | RESERVED                             |
| OF  | 017 | 15  | ; Interrupt Write (NOT USED)         |

-----------------------STANDARD DIAGNOSTIC ERROR CODES (Cont.)

1

#### 

| HEXOCTDESCRIPTION1002016; MAINTENANCE READ/WRITE Invalid Region;<br>Identifier [DU Driver]1102117; MAINTENANCE WRITE Load to Non-Loadable;<br>Controller [DU Driver]1202218; Controller RAM Error (non-parity)1302319; INIT Sequence Error [DU Driver Initialization]1402420RESERVED1502521; [DU Driver Initialization Diagnostic Failure]1602622; EEPROM Checksum Failure1702723; SBIC Register Error1803024; DMA Controller Error1803024; QBUS DMA Error1803327; QBUS Power Failure1003428; Nonexistent Memory Detected during Host/<br>Controller DMA's1003529; Parity Error Detected during Host/<br>Controller DMA's1103731; port b parity error detected2004032; port c parity error detected2104133RESERVED2204234; port a parity error detected2304335NOT USED105555                                                                                                    |     |     |     |                                                                     |
|----------------------------------------------------------------------------------------------------|-----|-----|-----|---------------------------------------------------------------------|
| 1002016; MAINTENANCE READ/WRITE Invalid Region;<br>Identifier [DU Driver]1102117; MAINTENANCE WRITE Load to Non-Loadable;<br>Controller [DU Driver]1202218; Controller RAM Error (non-parity)1302319; INIT Sequence Error [DU Driver Initialization]1402420RESERVED1502521; [DU Driver Initialization Diagnostic Failure]1602622; EEPROM Checksum Failure1702723; SBIC Register Error1803024; DMA Controller Error1803024; QBUS DMA Error1803327; QBUS Power Failure1003428; Nonexistent Memory Detected during Host/<br>Controller DMA's1003529; Parity Error Detected during Host/<br>Controller DMA's1103731; port b parity error detected2004032; port c parity error detected2104133RESERVED2204234; port a parity error detected2304335<br>rNOT USED<br>r2404335<br>rNOT USED<br>r2504435<br>rNOT USED2304335<br>NOT USED242551515                                                                                                    | HEX | OCT | DEC | DESCRIPTION                                                         |
| 1102117; MAINTENANCE WRITE Load to Non-Loadable;<br>Controller [DU Driver]1202218; Controller RAM Error (non-parity)1302319; INIT Sequence Error [DU Driver Initialization]1402420RESERVED1502521; [DU Driver Initialization Diagnostic Failure]1602622; EEPROM Checksum Failure1702723; SBIC Register Error1803024; DMA Controller Error1803024; QBUS DMA Error1803226; QBUS Power Failure1003428; Nonexistent Memory Detected during Host/<br>Controller DMA's1003529; Parity Error Detected during Host/<br>Controller DMA's1103731; port b parity error detected2004032; port c parity error detected2104133RESERVED2204234; port a parity error detected2304335NOT USED551010                                                                                                    | 10  | 020 | 16  | ; MAINTENANCE READ/WRITE Invalid Region;<br>Identifier [DU Driver]  |
| 1202218; Controller RAM Error (non-parity)1302319; INIT Sequence Error [DU Driver Initialization]1402420RESERVED1502521; [DU Driver Initialization Diagnostic Failure]1602622; EEPROM Checksum Failure1702723; SBIC Register Error1803024; DMA Controller Error1903125; QBIC Error1A03226; QBUS DMA Error1B03327; QBUS Power Failure1C03428; Nonexistent Memory Detected during Host/<br>Controller DMA's1D03529; Parity Error Detected during Host/<br>Controller DMA's1F03731; port b parity error detected2004032; port c parity error detected2104133RESERVED2204234; port a parity error detected2304335NOT USEDrbrbrbrb77255                                                                                                    | 11  | 021 | 17  | ; MAINTENANCE WRITE Load to Non-Loadable;<br>Controller [DU Driver] |
| 1302319; INIT Sequence Error [DU Driver Initialization]1402420RESERVED1502521; [DU Driver Initialization Diagnostic Failure]1602622; EEPROM Checksum Failure1702723; SBIC Register Error1803024; DMA Controller Error1903125; QBIC Error1A03226; QBUS DMA Error1B03327; QBUS Power Failure1C03428; Nonexistent Memory Detected during Host/<br>Controller DMA's1D03529; Parity Error Detected during Host/<br>Controller DMA's1E03630; QBIC Data Compare error during Host/<br>Controller DMA's1F03731; port b parity error detected2004032; port c parity error detected2104133RESERVED2204234; port a parity error detected2304335NOT USED<br>                                                                                                    | 12  | 022 | 18  | ; Controller RAM Error (non-parity)                                 |
| 14     024     20     RESERVED       15     025     21     ; [DU Driver Initialization Diagnostic Failure]       16     026     22     ; EEPROM Checksum Failure       17     027     23     ; SBIC Register Error       18     030     24     ; DMA Controller Error       19     031     25     ; QBUS DMA Error       18     032     26     ; QBUS DMA Error       18     033     27     ; QBUS Power Failure       10     034     28     ; Nonexistent Memory Detected during Host/<br>Controller DMA's       10     035     29     ; Parity Error Detected during Host/<br>Controller DMA's       11     036     30     ; QBIC Data Compare error during Host/<br>Controller DMA's       11     037     31     ; port b parity error detected       20     040     32     ; port c parity error detected       21     041     33     RESERVED       22     042     34     ; port a parity error detected       23     043     35     NOT USED       60     FF     377     255 | 13  | 023 | 19  | ; INIT Sequence Error [DU Driver Initialization]                    |
| 15     025     21     ; [DU Driver Initialization Diagnostic Failure]       16     026     22     ; EEPROM Checksum Failure       17     027     23     ; SBIC Register Error       18     030     24     ; DMA Controller Error       18     030     24     ; QBUC Error       14     032     26     ; QBUS DMA Error       18     033     27     ; QBUS Power Failure       10     034     28     ; Nonexistent Memory Detected during Host/<br>Controller DMA's       10     035     29     ; Parity Error Detected during Host/<br>Controller DMA's       11     036     30     ; QBIC Data Compare error during Host/<br>Controller DMA's       11     037     31     ; port b parity error detected       20     040     32     ; port c parity error detected       21     041     33     RESERVED       22     042     34     ; port a parity error detected       23     043     35     NOT USED       5     77     255                                                   | 14  | 024 | 20  | RESERVED                                                            |
| 16     026     22     ; EEPROM Checksum Failure       17     027     23     ; SBIC Register Error       18     030     24     ; DMA Controller Error       19     031     25     ; QBIC Error       1A     032     26     ; QBUS DMA Error       1B     033     27     ; QBUS Power Failure       1C     034     28     ; Nonexistent Memory Detected during Host/<br>Controller DMA's       1D     035     29     ; Parity Error Detected during Host/<br>Controller DMA's       1E     036     30     ; QBIC Data Compare error during Host/<br>Controller DMA's       1F     037     31     ; port b parity error detected       20     040     32     ; port c parity error detected       21     041     33     RESERVED       22     042     34     ; port a parity error detected       23     043     35     NOT USED       to<br>FF     377     255                                                                                                    | 15  | 025 | 21  | ; [DU Driver Initialization Diagnostic Failure]                     |
| 17     027     23     ; SBIC Register Error       18     030     24     ; DMA Controller Error       19     031     25     ; QBIC Error       1A     032     26     ; QBUS DMA Error       1B     033     27     ; QBUS Power Failure       1C     034     28     ; Nonexistent Memory Detected during Host/<br>Controller DMA's       1D     035     29     ; Parity Error Detected during Host/<br>Controller DMA's       1E     036     30     ; QBIC Data Compare error during Host/<br>Controller DMA's       1F     037     31     ; port b parity error detected       20     040     32     ; port c parity error detected       21     041     33     RESERVED       22     042     34     ; port a parity error detected       23     043     35     NOT USED       fo<br>FF     377     255     NOT USED                                                                                                    | 16  | 026 | 22  | ; EEPROM Checksum Failure                                           |
| 1803024; DMA Controller Error1903125; QBIC Error1A03226; QBUS DMA Error1B03327; QBUS Power Failure1C03428; Nonexistent Memory Detected during Host/<br>Controller DMA's1D03529; Parity Error Detected during Host/<br>Controller DMA's1E03630; QBIC Data Compare error during Host/<br>Controller DMA's1F03731; port b parity error detected2004032; port c parity error detected2104133RESERVED2204234; port a parity error detected2304335NOT USEDtotoFF377                                                                                                    | 17  | 027 | 23  | ; SBIC Register Error                                               |
| 1903125; QBIC Error1A03226; QBUS DMA Error1B03327; QBUS Power Failure1C03428; Nonexistent Memory Detected during Host/<br>Controller DMA's1D03529; Parity Error Detected during Host/<br>Controller DMA's1E03630; QBIC Data Compare error during Host/<br>Controller DMA's1F03731; port b parity error detected2004032; port c parity error detected2104133RESERVED2204234; port a parity error detected2304335NOT USED551010                                                                                                    | 18  | 030 | 24  | ; DMA Controller Error                                              |
| 1A03226; QBUS DMA Error1B03327; QBUS Power Failure1C03428; Nonexistent Memory Detected during Host/<br>Controller DMA's1D03529; Parity Error Detected during Host/<br>Controller DMA's1E03630; QBIC Data Compare error during Host/<br>Controller DMA's1F03731; port b parity error detected2004032; port c parity error detected2104133RESERVED2204234; port a parity error detected2304335NOT USEDcoFF377255                                                                                                    | 19  | 031 | 25  | ; QBIC Error                                                        |
| 1B03327; QBUS Power Failure1C03428; Nonexistent Memory Detected during Host/<br>Controller DMA's1D03529; Parity Error Detected during Host/<br>Controller DMA's1E03630; QBIC Data Compare error during Host/<br>Controller DMA's1F03731; port b parity error detected2004032; port c parity error detected2104133RESERVED2204234; port a parity error detected2304335NOT USEDtoFF377255                                                                                                    | 1 A | 032 | 26  | ; QBUS DMA Error                                                    |
| 1C03428; Nonexistent Memory Detected during Host/<br>Controller DMA's1D03529; Parity Error Detected during Host/<br>Controller DMA's1E03630; QBIC Data Compare error during Host/<br>Controller DMA's1F03731; port b parity error detected2004032; port c parity error detected2104133RESERVED2204234; port a parity error detected2304335NOT USED5510                                                                                                    | 1 B | 033 | 27  | ; QBUS Power Failure                                                |
| 1D03529; Parity Error Detected during Host/<br>Controller DMA's1E03630; QBIC Data Compare error during Host/<br>Controller DMA's1F03731; port b parity error detected2004032; port c parity error detected2104133RESERVED2204234; port a parity error detected2304335NOT USEDFF377255                                                                                                    | 10  | 034 | 28  | ; Nonexistent Memory Detected during Host/<br>Controller DMA's      |
| 1E03630; QBIC Data Compare error during Host/<br>Controller DMA's1F03731; port b parity error detected2004032; port c parity error detected2104133RESERVED2204234; port a parity error detected2304335NOT USEDtoFF377255                                                                                                    | 1 D | 035 | 29  | ; Parity Error Detected during Host/<br>Controller DMA's            |
| 1F03731; port b parity error detected2004032; port c parity error detected2104133RESERVED2204234; port a parity error detected2304335NOT USEDtoFF377255                                                                                                    | 1E  | 036 | 30  | ; QBIC Data Compare error during Host/<br>Controller DMA's          |
| 20     040     32     ; port c parity error detected       21     041     33     RESERVED       22     042     34     ; port a parity error detected       23     043     35     NOT USED       to     FF     377     255                                                                                                    | 1 F | 037 | 31  | ; port b parity error detected                                      |
| 21 041 33 RESERVED<br>22 042 34 ; port a parity error detected<br>23 043 35 NOT USED<br>to<br>FF 377 255                                                                                                    | 20  | 040 | 32  | ; port c parity error detected                                      |
| 22 042 34 ; port a parity error detected<br>23 043 35 NOT USED<br>to<br>FF 377 255                                                                                                    | 21  | 041 | 33  | RESERVED                                                            |
| 23 043 35 NOT USED<br>to<br>FF 377 255                                                                                                    | 22  | 042 | 34  | ; port a parity error detected                                      |
| FF 377 255                                                                                                    | 23  | 043 | 35  | NOT USED                                                            |
|                                                                                                    | FF  | 377 | 255 |                                                                     |

## 0153-891916.

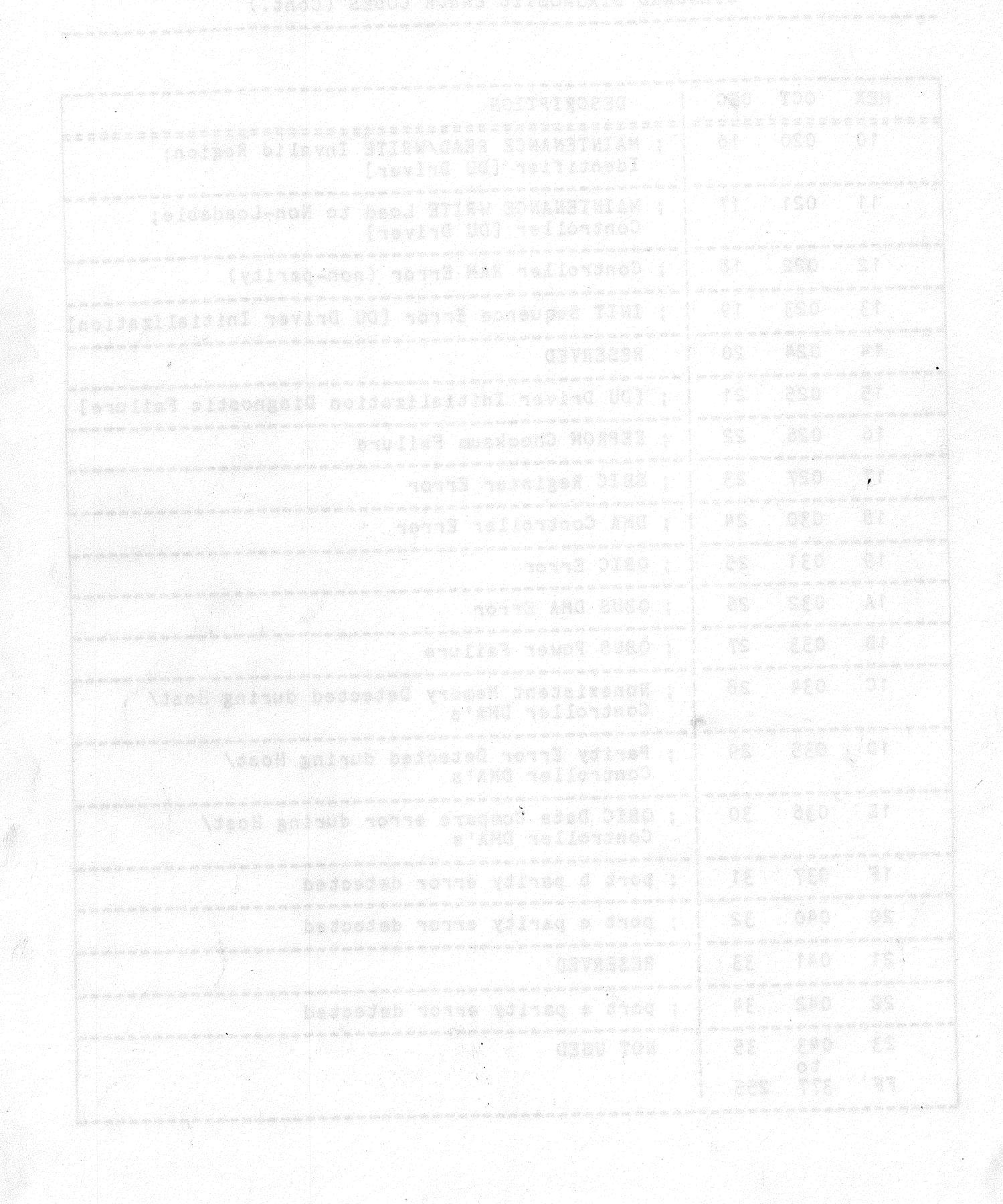

生たみき

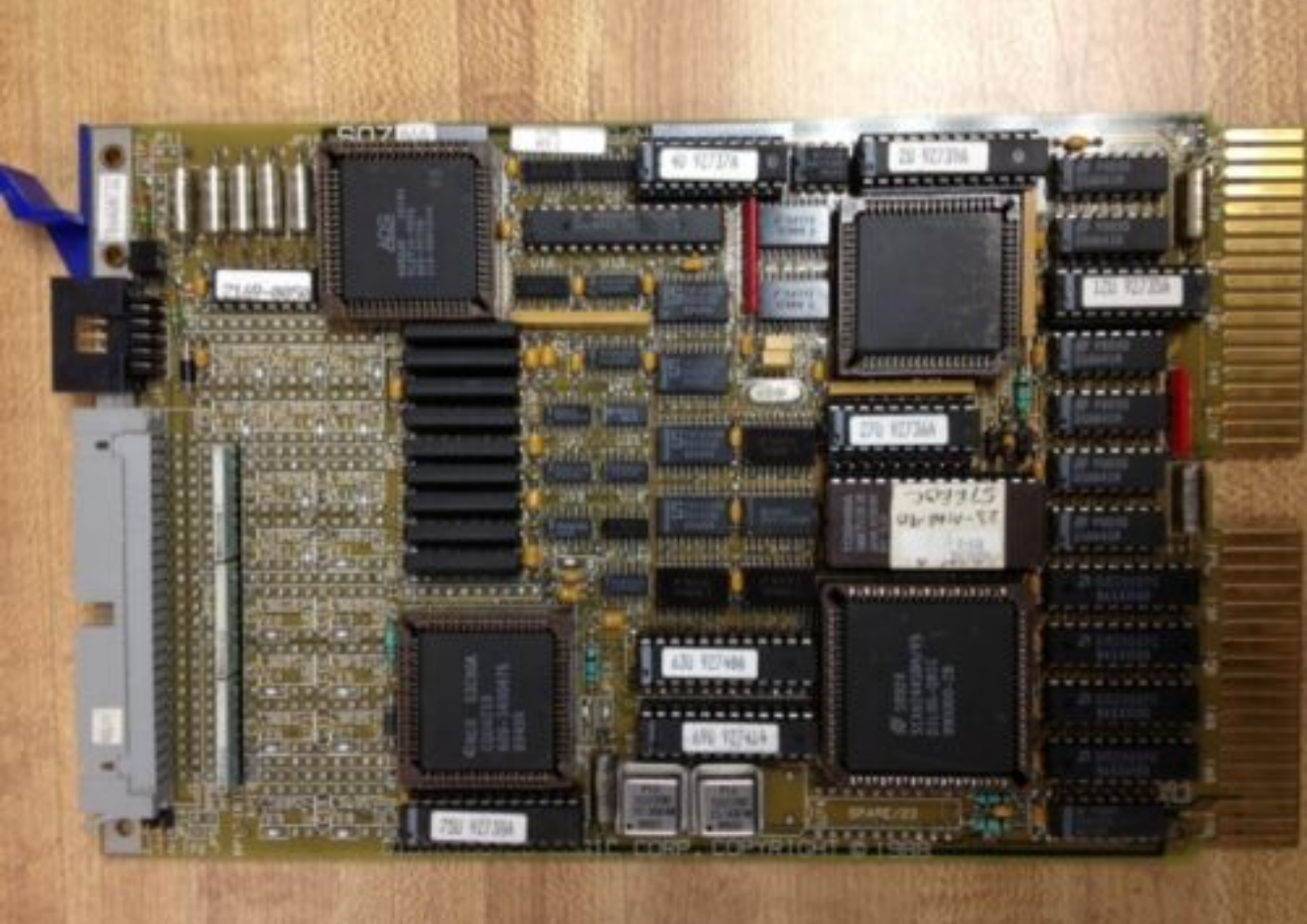